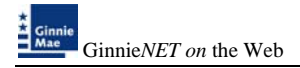

# V. NEW POOL PROCESSING-SINGLE FAMILY

The fingerprint enrollment process must be completed in order to use Communication functions for New Pool Processing in Ginnie*NET* (see Maintenance).

## **POOL DETAIL INFORMATION**

Securities are prepared and delivered in accordance with instructions provided by the **Issuer** on the form HUD 11705, <u>Schedule of Subscribers and Ginnie Mae Guaranty Agreement</u>.

All Ginnie Mae securities are settled using FRB (Federal Reserve Bank) as Ginnie Mae's Depository.

New Single Family pool information, required on form HUD 11705 – *Schedule of Subscribers*, is entered on the **Single Family Pool Details (11705)** page in Ginnie*NET*. **A pool record must be created before Mortgage Detail records or FRB Subscriber data can be added.** The fields on the Single Family Pool Details (11705) record are required for data entry or system-generated.

The following table lists the fields on the *Ginnie Mae* **Single Family Pool Details (11705)** data entry form in the order that they appear on the page. *This page also allows you to Add/Edit Totals* (*Mortgage Summary*) *Information.* For additional information, refer to the *Ginnie Mae Mortgage-Backed Securities Guide 5500.3* and/or the Glossary of Terms.

#### **Restrictions:**

• Issuers can Edit Records ONLY when the Transfer Status is "New Pool" or "Rejected" or "Deleted".

| a Single Family                            | 11705 Nicrosoft Internet Eve                                 | loror                          |               |                            |                     |
|--------------------------------------------|--------------------------------------------------------------|--------------------------------|---------------|----------------------------|---------------------|
| Ella Edit View E                           | avorites Tools Hain                                          | loter                          |               |                            |                     |
| OBack - O - F                              | Search * Favorites                                           | 8 8 - 🗆 8                      |               |                            |                     |
| Arkiness A https://www                     | w opnignet net/Careid/ETARR CE Brol/CEMa                     |                                |               |                            |                     |
| i office and all understand                | wight the local by data takes ( ) while _ or _ outparticular | нари                           |               |                            |                     |
| *                                          | Welcome VICKY MMARAJH (1500)                                 |                                |               |                            |                     |
| Ginnie<br>Mae                              |                                                              | GinnieNET On The W             | /eb           |                            | Loove               |
| Government                                 | s                                                            | ingle-family Pool Details - 11 | 1705          |                            | Return to Main Menu |
| Continued                                  |                                                              |                                |               |                            | Back to Search Page |
| Change My Password<br>Select Active Issuer |                                                              |                                | Save Cancel   |                            |                     |
| Page Help                                  | Pool#: Issue Type:                                           | Pool Type:                     |               | V Issue Date: 01/01/2008 V | Validate Header     |
|                                            | MI                                                           |                                |               | Edit Status; Not Passed    |                     |
|                                            |                                                              | N                              | 1             | Transfer Status: New Pool  |                     |
|                                            |                                                              | on:                            |               | Loans #)                   |                     |
|                                            | Signed                                                       | By:                            |               | Issue Date: 01/01/2008 ~   |                     |
|                                            | Issuer ID/Nan                                                | e: 1500 EQUIBANK N. A.         |               | Maturity Date: ) /         |                     |
|                                            | Custodian ID/Nan                                             | 10                             |               | Initial Pay Date:          |                     |
|                                            | Mortgage Interest Ra                                         | te: to:                        |               | Unpaid Balance Date:       |                     |
|                                            | Security Rate:                                               | Security Change Date:          |               | Settlement Date:           |                     |
|                                            | OAA                                                          | Amortization Method:           | Y Term:       | Subservicer#: 🗸            |                     |
|                                            | Pool Tax ID:                                                 | Security Rate Margin:          |               | Transfer-Issuer ID:        |                     |
|                                            |                                                              | Down Grower Show               | RELACTED 1    |                            |                     |
|                                            |                                                              | Bond Finance Control           | T&LACTED      | Nore                       |                     |
|                                            |                                                              |                                | Change Header |                            |                     |
|                                            |                                                              |                                |               |                            |                     |
|                                            |                                                              |                                |               |                            |                     |

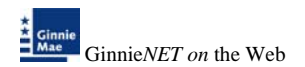

# SINGLE FAMILY POOL DETAILS (11705) SCREEN ELEMENTS

| Field Name                           | Description                                                                                                    |
|--------------------------------------|----------------------------------------------------------------------------------------------------|
| Pool #                               | The Single Family <u>Pool Number</u> is a <b>required</b> , unique, six-digit number between <b>100001</b> and <b>799999.</b> The number is pre-assigned by <u>Ginnie Mae.</u> First digit must be '8' for ARM pool types entry.                                                                                                    |
| Issue Type                           | Issue Type for Single Family pools is "X" indicating that these are Ginnie Mae I pools, "C" indicating that these are Ginnie Mae II pools, "M" indicating that these are Ginnie Mae II Multiple Issuer pools . Issue Type is system-generated. ("M", "C" for ARM pools).                                                                                                    |
| Pool Type                            | Single Family Pool Types describe the type of mortgages backing the pool.<br>These include ARM-CMT Pools( <u>AR</u> and <u>AQ,AT,AF,FT,AS,AX</u> ), ARM-LIBOR<br>Pools( <u>RL</u> and <u>TL,FL,FB,SL,XL,QL</u> ) and single family Pools are<br><u>SF,FS,BD,GA,GD,GP,MH,SN</u> . Pool Type is <b>required.</b> See <u>Single Family Pool</u><br><u>Types</u> in the Glossary.                                                                                                    |
| Index Type                           | ( <u>CMT/LIBOR</u> ) Index Type is <b>required for ARM pool type.</b> (Automatically generated when the pool header is validated.)                                                                                                    |
| Type of ARM<br>Notes                 | Type of ARM Notes is displayed for <b>ARM pools only.</b> (Automatically generated when the pool header is validated.)                                                                                                    |
| Cap structure                        | Cap structure is displayed for <b>ARM pools only.</b> (Automatically generated when the pool header is validated.)                                                                                                    |
| MIP#                                 |                                                                                                    |
| File<br>Transmission<br>Number (FTN) | When transmitting a pool record, Ginnie <i>NET</i> creates and appends a 32-character FTN prior to sending the pool to the Ginnie <i>NET</i> Network. This number is used to identify the pool on the network, and by the Custodian to retrieve the pool off the network. A unique FTN is created for each pool. This field is <b>system generated</b> during transmission of pool data, which is performed in the Ginnie <i>NET</i> Communications function. See Chapter Glossary of Terms - File Transmission Number for more information. |

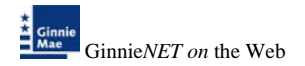

# SINGLE FAMILY POOL DETAILS (11705) SCREEN ELEMENTS

| Field Name                | Description                                                                                                    |
|---------------------------|----------------------------------------------------------------------------------------------------|
| Signed by                 | Identifies the person responsible for transmitting the pool.                                                                                                    |
| Issuer Name &<br>Number   | The legal name of the Issuer and the four-digit number assigned to that Issuer.<br><b>System generated</b> by Ginnie <i>NET</i> based on software initialization. See, Glossary of Terms, Issuer & Issuer Number.                                                                                                    |
|                           | The Custodian ID is a six-digit number chosen from the drop down list by Selecting the down-button.                                                                                                    |
| Custodian ID              | The Custodian Record must be added to the system before it can be used<br>on a Pool Details record. See Section Custodian Maintenance. This field is<br><i>initially</i> optional but <i>ultimately</i> required. You will be allowed to save a new<br>pool record without entering the Custodian ID. However, you cannot<br>transmit the record until the Custodian is identified. The Custodian ID<br>represents "a financial institution that holds the required documents relating to<br>pooled mortgages for the life of a Ginnie Mae pool or loan package or until it<br>is replaced by another such institution." |
| Custodian<br>Name         | The legal name of the Document Custodian. The name is <b>retrieved by the system</b> from the Custodian Record based on the Custodian ID.                                                                                                    |
| Mortgage<br>Interest Rate | The interest rate on the mortgage(s) that make up the pool. This field is <b>retrieved by the system</b> from Mortgage Details records when the mortgage data for the pools added.                                                                                                    |
| Security Rate             | The rate of interest payable by the Issuer to the security holders. The Security Interest Rate is <b>required</b> and accepts five digits.                                                                                                    |
| Security<br>Change Date   | The Security change Interest Rate is required and accepts five digits.                                                                                                    |
| OAA                       | The Original Aggregate Amount of the pool based on the sum of the unpaid balances of the mortgages used to collateralize the pool. This field is <b>system generated</b> when Mortgage Detail records are added for the pool.                                                                                                    |
| Amortization<br>Method    | The Amortization Method for all Multifamily pools is "CD": Concurrent Dates, "IR":Internal Reserve. This field is <b>system generated.</b>                                                                                                    |
| Term                      | The number of years until the pool matures. The Pool Term accepts entries up to <b>30</b> .                                                                                                    |
| Pool Tax ID               | The tax identification number assigned to the pool, if available. This is mandatory for issue type $C$                                                                                                    |

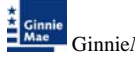

| Field Name              | Description                                                                                                    |
|-------------------------|----------------------------------------------------------------------------------------------------|
| Security Rate<br>Margin | Security Rate Margin is required for Issue Types<br>MAR,MAT,MAF,MAS,MAX,MAQ,CAR,CAT,CAF,CAS,CAX.                                                                                                    |
| Edit Status             | The Edit Status of the record is <b>system generated.</b> It is Updated during data entry and Completed during transmission of pool data, which is performed in the Ginnie <i>NET</i> Communications function.                                                                                                    |
| Transfer Status         | The Transfer Status of the record is <b>system generated.</b> It is Completed during transmission of pool data, which is performed in the Ginnie <i>NET</i> Communications function.                                                                                                    |
| Issue Date              | The date from which a mortgage-backed securities pool issued under the Ginnie Mae mortgage-backed securities program accrues interest. The Issue Date for such pools is always the first calendar day of the month and next month of issue.                                                                                                    |
| Maturity Date           | <ul> <li>The last payment date for a mortgage-backed securities pool issued under the Ginnie Mae MBS program. Maturity Dates are always on the fifteenth of the month. The field uses a MM/YYYY format (e.g., 02/2003). The day (15) will be filled in for you. Required.</li> <li>1. The Maturity Date of the initial draw has not expired and</li> <li>2. Ginnie Mae has approved the extension in writing.</li> <li>Under these conditions, you must enter the <i>New</i>, Extended Maturity Date in this field. When you do this, Ginnie<i>NET</i> comments that the "Maturity date for the Current Draw does not equal the Maturity Date for the Initial Draw." Ginnie<i>NET</i> will then open and move the cursor to the Maturity Extension Approval Date field so that you can enter the date that Ginnie Mae approved the extension you just recorded.</li> </ul> |
| Initial Pay Date        | The date of the first security payment (system generated).                                                                                                    |
| Unpaid Balance<br>Date  | The next mortgage payment date (system generated).                                                                                                    |
| Settlement Date         | The date on which Issuers execute settlement with their purchaser. <b>Required</b> for all pools.<br>When saving the pool record, the system will check to make sure that the Settlement Date is greater than or equal to the Issue Date and more than or equal to the <b>Current Date.</b> In addition, the Settlement Date must be within the same month as the Issue Date. If the Settlement Date does not meet these conditions, the system will warn the user and/or change it.                                                                                                    |

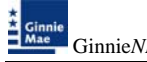

| Field Name                                                                                                    | Description                                                                                                    |
|----------------------------------------------------------------------------------------------------|----------------------------------------------------------------------------------------------------|
|                                                                                                    | The ID number of the Issuer servicing the mortgages. <b>Optional.</b> If this field <i>is</i> entered, <b>be sure that the appropriate Master Agreements are on file with the Pool Processing Agent.</b>                                                                                                    |
| Subservicer #                                                                                                    | Choose a Subservicer # from the drop down list of Master Agreement<br>Accounts by Selecting the down-arrow. When you choose a Subservicer #<br>from the list, the P&I Account #, <b>P&amp;I ID</b> #, T&I Account #, and <b>T&amp;I ID</b> #<br>fields will be automatically filled in.                                                                                                    |
|                                                                                                    | Master Agreement Account Information must exist in the Master<br>Agreements table before it can be entered on a pool record. (See Section<br>Master Agreements)                                                                                                    |
| P&I AccountThe non-interest bearing account that an Issuer maintains with a finance<br>institution into which account the Issuer deposits P&I collected from<br>individual mortgagors for loans included in Ginnie Mae pools. This mu<br>match the information on the hardcopy Master Agreements at the PPA.<br>System generated after selection of Subservicer #. This account is also<br>as the P&I Custodial Account. |                                                                                                    |
| T&I Account<br>Number and ID                                                                                                    | The T&I Account is an account that an Issuer maintains with a financial institution into which the Issuer places the escrowed funds to be used to pay real estate taxes and hazard insurance premiums on property pledged as collateral for mortgages included in pools. This must match the information on the hardcopy Master Agreements at the PPA. <b>System generated</b> after selection of Subservicer #. |

### To Access The Pool Data Entry Screen:

1. Select *DATA ENTRY/REVIEW*, *NEW POOL PROCESSING* and *SINGLE FAMILY PROCESSING* from the Main Menu.

The following screen is displayed.

| 🗿 Main Menu                                | - Microsoft Internet Explorer                                                                                                    |                  |
|--------------------------------------------|----------------------------------------------------------------------------------------------------|------------------|
| <u>Eile E</u> dit ⊻iew                     | Favorites Iools Help                                                                                                    | <b>A</b> <u></u> |
| 🌀 Back 🝷 🕥                                 | 🛛 😰 🐔 🔑 Search 📌 Favorites 🐵 😥 🔹 📓 👻 🖵 🖸                                                                                                    |                  |
| Address 🛃 https:/                          | /www.ginnienet.net/GinnieNET/start.aspx                                                                                                    | 💌 🄁 Go           |
| *                                          | Welcome VICKY MMARAJH (1500)                                                                                                    | ~                |
| Mae                                        | GinnieNET On The Web                                                                                                    | Logout           |
| Government<br>Guaranteed                   | Main Menu                                                                                                    |                  |
| Change My Password<br>Select Active Issuer | <ul> <li>Data Entry/Review</li> <li>New Pool Processing</li> <li>Single Family Processing</li> <li>Multifamily Processing</li> <li>Certifications</li> <li>Investor Reporting</li> <li>Data Export/Import</li> <li>Host Communications</li> <li>Reports</li> <li>Maintenance</li> <li>Security Administration</li> </ul> |                  |

# Search/Add A Pool Record

- 1. In the Search Page, enter the information to identify the record(s). You can enter Pool Number, select Issue Type, Pool Type, Transfer Status, Issue Date. **Issue Date has to be selected when Pool Number is not entered.** The more information you enter, the more likely that the resulting query will focus on the Record(s) you want to look at.
- 2. Select the **Search** command button to retrieve the record(s) you've identified. When the records have been assembled in the Result Set, Ginnie*NET* will switch the view to **Search Results Page only when the Search returns multiple records. If only one record is returned, Ginnie***NET* **will switch the view to <b>Details Page directly.**
- 3. Select the **New** command button to **add** a **Pool** Record. Ginnie*NET* will open the **Data Entry Page.**

| Field Name      | Description                                                                                                    |
|-----------------|----------------------------------------------------------------------------------------------------|
| Pool #          | The Pool Number is entered by the user.                                                                                                    |
| Issue Type      | User selects a Issue Type from the list of Available Issue Types.                                                                                                    |
| Pool Type       | User selects a Pool Type from the list of Available Pool Types.                                                                                                    |
| Custodian #     | The Custodian Number (ID) is automatically retrieved which is associated with the logged-in user (Issuer). System generated.                                                                                                    |
| Transfer Status | User selects the Transfer Status from the List of Available Transfer Status.                                                                                                    |
| Issue Date      | By <b>Default</b> , the Issue Date is the <b>first of the current month</b> . If <b>Pool Number is not entered</b> , then Issue Date has to be <b>selected</b> to narrow the search and to limit the number of records retrieved . If Pool Number is entered then Issue date will be ignored. <b>Required</b> *. |

| e Family 11705 - Micro    | osoft internet Explorer                                                       |                |                            |
|---------------------------|-------------------------------------------------------------------------------|----------------|----------------------------|
| it yes faortes Inch is    | +                                                                             |                |                            |
| • D · E # G / Swe         | di 👷 Favorian 🐵 🔝 • 🚱 🖼 • 😡 🕄                                                 |                |                            |
| Mps://www.gimenet.net/Gim | white T, Harry, SP, Pools (2014) and a                                        |                |                            |
| Welcome VICK              | TMMARAIN (1500)<br>GinnleNET On The Web<br>Single-family Pool Details - 11705 |                | Linan<br>Tatlancia Man Mar |
| Demont                    | Point                                                                         |                |                            |
| a line                    | Nove Table                                                                    | Not Selected 💌 |                            |
|                           | Post Tare                                                                     | Not Gelected 💌 |                            |
|                           | Contraction                                                                   | Not Salected 🛩 |                            |
|                           | tenue Cale                                                                    | 01 - 2006 -    |                            |
|                           | Thavefile Utalize                                                             | Not Selected   |                            |
|                           | 5                                                                             | nd, fan        |                            |
|                           |                                                                               |                |                            |

Required Field - only on some conditions -- See Description for Issue Date

## Add A New Pool Record

#### \*\*\* IMPORTANT \*\*\* BEFORE YOU ADD ...

Though the Custodian ID is an **optional** field on the **Single family Pool Details** screen, you *will* not be able to transmit a new pool record until the custodian is identified. You will be allowed to save your work even if the Custodian Record is not yet in the database. But, **you MUST remember to come back and edit the incomplete record before you attempt to transmit it.** 

- If you intend to add a **new** Custodian to a **new** pool record, you will save time and effort if you add the Custodian Record before you add the pool record.
- 1. Enter a six-digit Pool Number to begin the process.

Enter Issue Type for Single Family Pools from the dropdown list box. The input cursor will skip to the **Pool Type** field when you "fill up" the six digits of the Pool Number.

In the Pool Type field, select the Pool Type from dropdown list box, Ginnie Mae Pool Type suffix for the new pool. GinnieNET will make sure that your entry is valid by Select on the <u>VAILDATE HEADER</u> tab.

| Single Family                              | 11705 - Microsoft Internet Explorer                                                    | - F 🛛               |
|--------------------------------------------|----------------------------------------------------------------------------------------|---------------------|
| Eile <u>E</u> dit ⊻iew F                   | avorites Iools Help                                                                    | <b>A</b>            |
| 🔇 Back 🔹 🕤 🔹 🕨                             | 👔 🐔 🔎 Search 👷 Favorites 🤣 💩 👻 📮 🗔                                                     |                     |
| Address 🕘 https://ww                       | vw.ginnienet.net/GinnieNET/NPP_SF_Pool/SFMain.aspx                                     | 💌 🄁 Go              |
| *                                          | Welcome VICKY MMARAJH (1500)                                                           | <u>^</u>            |
| Mae                                        | GinnieNET On The Web                                                                   | Logout              |
| Government<br>Guaranteed                   | Single-family Pool Details - 11705                                                     | Return to Main Menu |
| Change My Password<br>Select Active Issuer | Save Cancel                                                                            |                     |
| Page Help                                  | Pool#; 651000 Issue Type: X ♥ Pool Type: SF ♥ Issue Date: 01/01/2008 ♥ Validate Header |                     |
|                                            | MIP#. Edit Status: Not Passed                                                          |                     |
|                                            | FTN: Transfer Status; New Pool                                                         |                     |
|                                            | Description: Loans #                                                                   |                     |
|                                            | Signed By: Issue Date: 01/01/2008 🗸                                                    |                     |
|                                            | Issuer ID/Name: 1500 EQUIBANK N. A. Maturity Date: // ////                             |                     |
|                                            | Custodian ID/Name:                                                                     |                     |
|                                            | Mortgage Interest Rate: to: Unpaid Balance Date:                                       |                     |
|                                            | Security Rate: Settlement Date: Settlement Date:                                       |                     |
|                                            | OAA: Amortization Method: Term. Subservicer #.                                         |                     |
|                                            | Pool Tax ID: Security Rate Margin: Transfer-Issuer ID:                                 |                     |
|                                            | Bond Finance Show P&I Acct#/ID:                                                        |                     |
|                                            | T&I Acct#/ID:                                                                          |                     |
|                                            | Change Header                                                                          |                     |
|                                            |                                                                                        |                     |

After you fill the Pool Type field, the input cursor will skip to **Custodian ID/Name**. Ginnie*NET* automatically fills in the Issuer Number and Issuer Name assigned by Ginnie Mae. Other information related to the status of the pool is provided in protected fields if it is available.

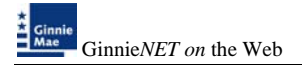

3. Choose a Custodian ID from the list by Selecting the down button. If the Custodian is not present on the list, leave this field blank. You *can* save the record, but *must* come back to enter the Custodian before transmitting pool.

| Single Family                              | 11705 - Microsoft Internet Explorer                                    |                               |
|--------------------------------------------|------------------------------------------------------------------------|-------------------------------|
| <u>E</u> ile <u>E</u> dit ⊻iew F           | avorites Tools Help                                                    | At 1997                       |
| 🌀 Back 🔹 🔘 🔹 🧕                             | 🛿 😰 ổ 🖓 Search 🔅 Favorites 🤣 😥 🔹 📓 👻 🖵 🖸                               |                               |
| Address 🕘 https://ww                       | vw.ginnienet.net/GinnieNET/NPP_SF_Pool/SFMain.aspx                     | 💌 🔁 Go                        |
| ★<br>★ Ginnie<br>Mae                       | Welcome VICKY MMARAJH (1500)<br>GinnieNET On The Web                   | 2                             |
| Government                                 | Single-family Pool Details - 11705                                     | Logout<br>Return to Main Menu |
| Change My Password<br>Select Active Issuer | Save Cancel                                                            | Back to Search Page           |
| Page Help                                  | Pool#: 651000 Issue Type: X 💌 Pool Type: SF 💽 Issue Date: 01/01/2008 💌 | Validate Header               |
|                                            | MIP#: Edit Status: Not Passed                                          |                               |
|                                            | FTN: Transfer Status: New Pool                                         |                               |
|                                            | Description: Loans #                                                   |                               |
|                                            | Signed By: Issue Date: 01/01/2008 🗸                                    |                               |
|                                            | Issuer ID/Name: 1500 EQUIBANK N. A. Maturity Date: 1 [15]              |                               |
|                                            | Custodian ID/Name: Initial Pay Date:                                   |                               |
|                                            | Mortgage Interest Rate: to: Unpaid Balance Date:                       |                               |
|                                            | Security Rate: Security Change Date: Settlement Date:                  |                               |
|                                            | OAA: Amortization Method: 🔽 Term: Subservicer #: 💌                     |                               |
|                                            | Pool Tax ID: 0 Transfer-Issuer ID:                                     |                               |
|                                            | Bond Finance Show P&I Acct#/ID:                                        |                               |
|                                            | T&J Acct#/ID:                                                          |                               |
|                                            | Change Header                                                          |                               |
| 1                                          |                                                                        |                               |

- 4. Enter the Security Rate. Valid entries will depend on the Mortgage Interest Rate (which is entered on the Single Family Mortgage Details (11706) data entry form which is explained later in this section). If the Security Rate is invalid, you will be notified at that time or when Ginnie Mae edits are applied.
- 5. The Original Aggregate Amount (**OAA**) will be applied to this record as associated Mortgage Details record is added and edited. It is not required and will remain empty on new pool records.
- 6. Enter the Term of the loan in years.
- 7. The Term must be within 30 yrs for Single family pool.
- 8. Enter the Pool Tax ID. This is a required field.
- 9. The Pool Issue Date is a required field and must be the first day of the current month or the first day of the next month.
- 10. The Pool Maturity Date is required for all pool types and will be forced to the fifteenth (15th) of the month.
- 11. Change this date as appropriate remembering that the Settlement Date must be more than or equal to the **Issue Date** and more than or equal to the **Current Date**.

- 12. An optional Subservicer can be chosen from the drop down list of Subservicers in the Master Agreements table. When you choose a Subservicer, the P&I and T&I Account Numbers and IDs will be provided. More information is available by Selecting the "More" button. If the Subservicer does not exist on the drop down list, leave this field blank and enter it later.
- 13. Users are required to add the Subservicer to the Master Agreements table before it can be entered here. See Master Agreements.
- 14. Select the **Save** button to Save the record or **Cancel** to discard the edits.
- 15. When a record is saved the following message is displayed: Saved Successfully!

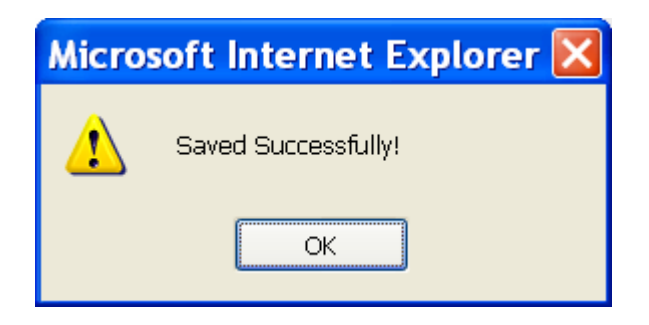

16. At this point, you can use the Edit button to change data already on the screen.

The new pool has been added. The date the Mortgage Note Modification was approved and sent.

**NOTE**: Selecting <u>Return to Main Menu</u> in the right hand corner of the page will return you to the previous **Main Menu** and Selecting <u>Logout</u> will take you out of GinnieNET.

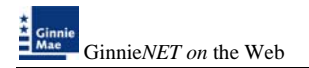

# Editing A Pool Record

1. Select the *EDIT* button to edit the record and to make changes.

|                                     | Welcome VICKY MMARA IH (1500)   |                       |                       |                         |                         |                       |                     |
|-------------------------------------|---------------------------------|-----------------------|-----------------------|-------------------------|-------------------------|-----------------------|---------------------|
| Sinnie<br>Mae                       | Gin                             | nieNET On '           | The Web               |                         |                         |                       |                     |
| overnment<br>Juaranteed             | Single                          | -family Pool De       | tails - 11705         |                         |                         |                       | Eeturn to Main Menu |
| ige My Password<br>It Active Tosser | Mortanoe Subscriber, Cert.B.Aoz | 5                     | ≤ ≤ ≥ >><br>Edit New  | Delete                  | Back to Search          | Page Back to Search I | Results             |
| 1100                                | Poole 651000 Issue Type:        | X Pool Type: S        | F                     |                         |                         |                       |                     |
|                                     |                                 | MP#                   |                       |                         | Edit Status: Not Pass   | ed                    |                     |
|                                     |                                 | FTN:                  |                       | Tra                     | nsfer Status: New Poo   | L                     |                     |
|                                     | Desc                            | ption:                |                       |                         | Loans #: 0              |                       |                     |
|                                     | Sign                            | ed By:                |                       |                         | Issue Date: 01/01/20    | 08                    |                     |
|                                     | Issuer ID/                      | lame: 1500 EQU        | DANK N. A.            |                         | faturity Date: 02/15/20 | 38                    |                     |
|                                     | Custodian IDA                   | tame: 000038 c        | utodian 30            | Ini                     | ial Pay Date: 02/15/20  | 00                    |                     |
|                                     | Mortgage Interes                | Rate: 0.000 to        | 0.000                 | Unpaid B                | alance Date: 01/01/20   | 08                    |                     |
|                                     | Security Rate: 6.000            | Security              | Change Date:          | Set                     | ement Date: 01/22/20    | 08                    |                     |
|                                     | 0AA: \$0.00                     | Amort                 | zation Method: CD     | Term: 30 S              | ubservicer #:           |                       |                     |
|                                     | Pool Tax ID: 1546               | 18999 Securi          | ly Rate Margin: 0.000 | Transl                  | er-Issuer ID:           | 1                     |                     |
|                                     |                                 | Tinance Show          | PSLACCHURC            | 10009998                | 234545556               |                       |                     |
|                                     |                                 |                       | T&I AccOND            | 456666666               | 556766666               | More                  |                     |
|                                     |                                 |                       |                       |                         |                         |                       |                     |
|                                     |                                 | P&I Total             | \$0.00                | UPB Total:              | \$0.00                  |                       |                     |
|                                     | Loan Type                       | FHA Quantity          | 0                     | FHA Amount              | \$0.00                  |                       |                     |
|                                     |                                 | VA Quantity           | 0                     | VA Amount               | \$0.00                  |                       |                     |
|                                     |                                 | RHS Quantity          |                       | RHS Amount              | \$0.00                  |                       |                     |
|                                     |                                 | PIH Quantity          | 0                     | PIH Amount              | \$0.00                  |                       |                     |
|                                     | Highest U                       | B \$0.00              | Short Term UPB \$0.00 | Short Term Ma           | durities \$0.00         |                       |                     |
|                                     |                                 | Latest Pay Date       |                       | Number of Participants: |                         |                       |                     |
|                                     | Weighted                        | Average Interest Rate | 0.000                 | Total Position          |                         |                       |                     |

2. Select the <u>UPDATE</u> button to Save the record or <u>CANCEL</u> to discard the edits.

## **Deleting A Pool Record**

1. Select the <u>DELETE</u> button to delete the record.

A message confirming your request for deletion is displayed.

| Micros | soft Internet Explorer 🛛 🔀                            |
|--------|-------------------------------------------------------|
| ?      | Are you sure you want to delete this Mortgage record? |
|        | OK Cancel                                             |

*NOTES:* When a pool record is deleted, all associated mortgage and participant records are also deleted. This function does not allow you to delete pool records that have been certified and transmitted.

Selecting <u>Return to Main Menu</u> in the right hand corner of the page will return you to the **Main Menu** and Selecting <u>Logout</u> will take you out of GinnieNET.

# SINGLE FAMILY MORTGAGE DETAILS - FORM 11706

The Single Family Mortgage Details screen is the mechanism for collecting the information required on the form HUD 11706 – Schedule of Pooled Mortgages which includes mortgagor's name; street, city and state address of mortgaged property; interest rate of mortgages; original principal balance; and unpaid principal balances. This form also collects information for the Mortgage Note and/or modifications for transmission to Ginnie Mae.

#### **Restrictions:**

• Issuers can Add/Edit Records ONLY when the Transfer Status is "New Pool" or "Rejected" or "Deleted".

The information below must be entered on the Ginnie*NET* Single Family Mortgage Details (11706) Page. The fields are listed in the order that they appear on the screen. **CMT ARMs fields are applicable for ARM pools ONLY.** For additional information refer to the Ginnie Mae Mortgage-Backed Securities Guide 5500.3 and/or the Glossary of Terms.

| Mortgage Sing                                           | le Family - Microsoft Internet Explorer                    |                     |
|---------------------------------------------------------|------------------------------------------------------------|---------------------|
| Eile Edit ⊻iew F                                        | avorites Iools Help                                        | 🦧                   |
| 🔇 Back 🝷 🕥 🔹 🖪                                          | 🛿 😰 🏠 🔎 Search 👷 Favorites 🛷 😥 🔹 📓 - 🖵 🖸                   |                     |
| Address 🚳 https://ww                                    | ww.ginnienet.net/GinnieNET/NPP_SF_Mortgage/MortSFMain.aspx | 💙 🔁 Go              |
| *<br>* cinnia                                           | Welcome VICKY MMARAJH (1500)                               | ~                   |
| Mae                                                     | GinnieNET On The Web                                       | Logout              |
| Government<br>Guaranteed                                | Single-family Mortgage Details - 11706                     | Return to Main Menu |
| Change My Password<br>Select Active Issuer<br>Page Help | Back to Search Page Save Cancel                            |                     |
|                                                         | Pool#: Visue Type: Pool Type: Status: Not Passed New Pool  |                     |
|                                                         | Issue Date: Sec Rate: Mort Message:                        |                     |
|                                                         | Qty: FHA: VA: RHS: PIH:                                    |                     |
|                                                         | Amt FHA: VA: RHS: PIH:                                     |                     |
|                                                         | Amort Method: Mortgage:MH Type/GP plan:                    |                     |
|                                                         | Number: Interest Rate:                                     |                     |
|                                                         | P&J: Mortgage Margin:                                      |                     |
|                                                         | OPB: First Pay Date: //01/                                 |                     |
|                                                         | UPB: Last Pay Date: //01/                                  |                     |
|                                                         | Unsch, Prin, Curtail: Case#:                               |                     |
|                                                         | Name of Mortgagor. GEM Annual Increase: %                  |                     |
|                                                         | Address of Property: MIN:                                  |                     |
|                                                         | City: MOM[Y/N]:                                            |                     |
|                                                         | State: Zip Code:                                           |                     |
|                                                         |                                                            |                     |

# Data Entry/View Form Elements

# <u>New Features:</u>

Changes to accommodate new requirements for pools containing Adjustable Rate Mortgages.

Please note that there is a new Import Record Layout to accommodate these changes. The layout is described in the help page for Data Export/Import -> New Pool Processing -> Import Single-family Pools. Additionally, for records added manually, all these fields, with the exception of Interest Rate Change Date are system generated.

### New Fields for ARM Pools:

| Range                                | System generated in new mode, editable in update mode.                                                                                                   |
|--------------------------------------|----------------------------------------------------------------------------------------------------|
| Index                                |                                                                                                    |
| Type of ARM Note                     |                                                                                                    |
| Initial(+/-) Interest<br>Rate Cap    | <b>Required.</b> System generated in new mode, except for 5-year Hybrid ARM pools, where User is required to select a combination from the dropdown list |
| Subsequent(+/-)<br>Interest Rate Cap | on screen. Editable in both new and update mode.                                                                                                    |
| Lifetime(+/-) Interest<br>Rate Cap   |                                                                                                    |
| Interest Rate Change<br>Date         | Must match Pool Security Change Date.                                                                                                    |

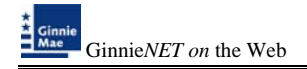

# Valid entry for ARM Pools:

| Issue<br>Type | Pool<br>Type | Range   | Type of ARM<br>Note | Index Type | Initial<br>Interest<br>Rate<br>Change | Subsequent<br>Rate<br>Change | Lifetime<br>Rate<br>Change |
|---------------|--------------|---------|---------------------|------------|---------------------------------------|------------------------------|----------------------------|
| М             | AQ           | 12-18   | 1 Year              | СМТ        | 1                                     | 1                            | 5                          |
| С             | AR           | 12-18   | 1 Year              | СМТ        | 1                                     | 1                            | 5                          |
| М             | AR           | 12-18   | 1 Year              | СМТ        | 1                                     | 1                            | 5                          |
| C             | AT           | 36-42   | 3 Year Hybrid       | СМТ        | 1                                     | 1                            | 5                          |
| М             | AT           | 36-42   | 3 Year Hybrid       | СМТ        | 1                                     | 1                            | 5                          |
| С             | AF           | 60-66   | 5 Year Hybrid       | СМТ        | 1                                     | 1                            | 5                          |
| М             | AF           | 60-66   | 5 Year Hybrid       | СМТ        | 1                                     | 1                            | 5                          |
| С             | FT           | 60-66   | 5 Year Hybrid       | СМТ        | 2                                     | 2                            | 6                          |
| М             | FT           | 60-66   | 5 Year Hybrid       | СМТ        | 2                                     | 2                            | 6                          |
| С             | AS           | 84-90   | 7 Year Hybrid       | СМТ        | 2                                     | 2                            | 6                          |
| М             | AS           | 84-90   | 7 Year Hybrid       | СМТ        | 2                                     | 2                            | 6                          |
| C             | AX           | 120-126 | 10 Year Hybrid      | СМТ        | 2                                     | 2                            | 6                          |
| М             | AX           | 120-126 | 10 Year Hybrid      | СМТ        | 2                                     | 2                            | 6                          |
| С             | RL           | 12-18   | 1 Year              | LIBOR      | 1                                     | 1                            | 5                          |
| С             | TL           | 36-42   | 3 Year Hybrid       | LIBOR      | 1                                     | 1                            | 5                          |
| C             | FL           | 60-66   | 5 Year Hybrid       | LIBOR      | 1                                     | 1                            | 5                          |
| С             | FB           | 60-66   | 5 Year Hybrid       | LIBOR      | 1                                     | 1                            | 5                          |
| С             | SL           | 84-90   | 7Year Hybrid        | LIBOR      | 2                                     | 2                            | 6                          |
| С             | XL           | 120-126 | 10 Year Hybrid      | LIBOR      | 2                                     | 2                            | 6                          |
| М             | RL           | 12-18   | 1 Year              | LIBOR      | 1                                     | 1                            | 5                          |
| М             | QL           | 12-18   | 1 Year              | LIBOR      | 1                                     | 1                            | 5                          |
| М             | TL           | 36-42   | 3 Year Hybrid       | LIBOR      | 1                                     | 1                            | 5                          |
| М             | FL           | 60-66   | 5 Year Hybrid       | LIBOR      | 1                                     | 1                            | 5                          |
| М             | FB           | 60-66   | 5 Year Hybrid       | LIBOR      | 2                                     | 2                            | 6                          |

# How To: Add A Mortgage Record

#### \*\*\* IMPORTANT \*\*\* BEFORE YOU ADD ...

#### Data entry Tips:

- 1. When entering cents or fractions, enter a decimal point.
- 2. Dates are entered in **MM/DD/YYYY** format (01/01/1999), or **MM/YYYY** format (01/1999). When the second format is used, the system automatically enters the day value.
- 3. Use the Tab key to move between fields. Helpful messages will be presented when you move through fields that are required.
- 4. If you enter data that is incorrectly formatted or inconsistent with values in other fields, the system will alert you to the problem and will often suggest an appropriate solution.
- 5. These "error" messages will not stop you from updating the record on the screen. If the data is correct, you will be able to **Save** right away.

| Field Name         | Description                                                                                                    |
|--------------------|----------------------------------------------------------------------------------------------------|
| Pool #             | The Pool Number on this screen is selected from a drop down list of pools that you have already entered in the system. The pool number was originally entered on the <b>Single Family Pool Details</b> form and was assigned by Ginnie Mae.                                                                                                    |
|                    | Selecting a Pool Number will allow Ginnie <i>NET</i> to retrieve the Issue Type and Pool Type from the Pool Details record. <b>Required.</b>                                                                                                    |
| Issue Type         | The Issue Type for Single Family pools will always be "X" indicating that these are Ginnie Mae I pools. The Issue Type for Single Family pools is <b>system generated.</b>                                                                                                    |
| Pool Type          | The Pool Type is retrieved from the Single Family Pool Details record after you choose a Pool Number. <b>System supplied.</b>                                                                                                    |
| Edit Status        | Edit Status is taken from the Single Family Pool Details record when the user chooses a <b>Pool ID. System generated.</b>                                                                                                    |
| Transfer Status    | Transfer Status is taken from the Single Family Pool Details record when the user chooses a <b>Pool ID. System generated.</b>                                                                                                    |
| Loan Number        | The Issuer's 15-digit number assigned to the loan. Required.                                                                                                    |
| First Payment Date | The date for the first scheduled monthly payment must be no more than 24 months before the issue date of the securities except in the case of LM loans, where the first scheduled monthly payment is more than 24 months before the issue date of securities. <b>Required.</b> The field uses a <b>MM/YYYY</b> format. The day ( <b>01</b> ) will be filled in for you. |

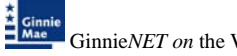

| Field Name                          | Description                                                                                                    |
|-------------------------------------|----------------------------------------------------------------------------------------------------|
| Last Payment Date                   | The last payment date of the mortgage. <b>Required.</b> The Last Payment Date must be later than the First Payment Date. The field uses a <b>MM/YYYY</b> format. The day ( <b>01</b> ) will be filled in for you.                                                                                                    |
| P&I Amount                          | The monthly Fixed Installment Control (Principal and Interest Amount). <b>Required.</b> If you do not enter the P&I Amount and try to save the record, Ginnie <i>NET</i> will compute the value for you and display a message:                                                                                                    |
|                                     | P&I should be 1421.03 UPB should be 250000.00                                                                                                    |
| Mort Message                        |                                                                                                    |
| Amortization<br>Method              | It has the value of the Concurrent Date (CD).                                                                                                    |
| Mortgage Type                       | User has to select the Mortgage Type from the Dropdown list box.                                                                                                    |
| Mortgage Margin                     |                                                                                                    |
| Unscheduled Prin<br>Curtailment     |                                                                                                    |
| Original Principal<br>Balance (OPB) | The original loan amount. <b>Required.</b> The value must be more than or equal to 250,000.00.                                                                                                    |
| Unpaid Principal<br>Balance (UPB)   | The amount remaining on the loan. <b>Required.</b> If no payments have been made on the loan, the value will be equal to the OPB (above). If payments have been made on the loan, the value will be less than the OPB. If you do not enter the UPB and try to save the record, Ginnie <i>NET</i> will compute the value for you and display a message: |
|                                     | P&I should be 1421.03 UPB should be 250000.00                                                                                                    |
| Mortgage Interest<br>Rate           | The interest rate of the mortgage. If the pool is type LS, the Interest Rate must be no less than the Security Rate $+ 0.5$ . For all other pool types, the Interest Rate must be between <b>Security Rate</b> $+ 0.25$ and <b>Security Rate</b> $+ 0.5$ . The system will help out by calculating the limits if you make a mistake. <b>Required.</b>  |
| Name of Mortgagor                   | The name of the person(s) to whom the mortgage was issued. <b>Required.</b>                                                                                                    |
| Property Address                    | The property address for the mortgage. Required.                                                                                                    |
| City                                | The City of the Mortgage.                                                                                                    |
| State                               | The State of the Mortgage.                                                                                                    |
| Zip code                            | The Zip Code of the Mortgage.                                                                                                    |

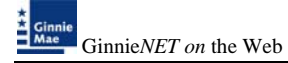

| Field Name             | Description                                                                                                    |
|------------------------|----------------------------------------------------------------------------------------------------|
| GEM Annual<br>Increase | Displayed as a percentage.                                                                                                    |
| MIN                    |                                                                                                    |
| Issue Date             | The Issue Date is taken from the <b>Single Family Pool Details</b> record when the user chooses a <b>Pool ID. System generated.</b>    |
| Security Rate          | The Security Rate is taken from the <b>Single Family Pool Details</b> record when the user chooses a <b>Pool ID. System generated.</b> |

### Search Form Elements

- 1. In the Search Page, enter enough information to isolate the record(s) you want to locate. You can enter Pool Number, select Issue Type, Pool Type, enter Mortgage Number, select Edit Status, Transfer Status, Issue Date. Issue Date has to be selected when Pool Number is not entered. The more information you enter, the more likely that the resulting query will focus on the Record(s) you want to look at. Remember that the Issue Types for Single Family Pools is always ''X,C,M''.
- 2. Select the **Search** command button to retrieve the record(s) you've identified. When the records have been assembled in the Result Set, Ginnie*NET* will switch the view to **Search Results Page only when the Search returns multiple records. If only one record is returned, Ginnie***NET* **will switch the view to Details Page directly.**

Select the New command button to add a Mortgage Record. GinnieNET will open the Data Entry Page.

| Field Name      | Description                                                                                                    |
|-----------------|----------------------------------------------------------------------------------------------------|
| Pool #          | The Pool Number is entered by the user.                                                                                                    |
| Issue Type      | Issue Type is always "X,C,M" for Single Family Pools and it is Default.                                                                                                    |
| Pool Type       | User selects a Pool Type from the list of Available Pool Types.                                                                                                    |
| Mortgage Number | Mortgage Number is entered by the user.                                                                                                    |
| Mortgage Type   | User selects the Mortgage Type from the list of available Mortgage Type i.e FHA,RHS,VA,PIH                                                                                                    |
| Transfer Status | User selects the Transfer Status from the List of Available Transfer Status. By <b>Default,</b> the Transfer Status is Not Selected .                                                                                                    |
| Issue Date      | By <b>Default</b> , the Issue Date is the <b>first of the current month</b> . If <b>Pool</b><br><b>Number is not entered</b> , then Issue Date has to be <b>selected</b> to narrow the<br>search and to limit the number of records retrieved. <b>Required</b> *. |

\*Required Field - only on some conditions -- See Description for Issue Date

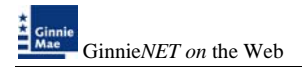

## Adding A New Mortgage Record

The following steps indicate the particulars of entering data for a new Single Family Mortgage Details record. Required fields and other edits are discussed in context.

1. Choose a Pool # from the drop down list by Selecting the down-arrow.

You must choose a pool from the list of pools already in the system. Pool records must be populated before mortgage records.

| Mortgage Sing                     | gle Family - Microsoft Internet Explorer                   | - 7 🛛               |
|-----------------------------------|------------------------------------------------------------|---------------------|
| Eile Edit View F                  | georites Iools Help                                        |                     |
| 🔾 Back 🔹 🔘 🗉 🛛                    | 🛿 😰 🐔 🖓 Search 👷 Favorites 🐵 😥 🖷 🖕 🖾 🕶 🤒                   |                     |
| Address 👩 https://ww              | ww.gimienet.net/GimieNET/NFP_SF_Mortgage/MortSFMain.aspx   | 💌 🛃 Go              |
| *                                 | Welcome VICKY MMARAJH (1500)                               | <u>^</u>            |
| Mae                               | GinnieNET On The Web                                       | Logout              |
| Government<br>Guaranteed          | Single-family Mortgage Details - 11706                     | Return to Main Menu |
| Comp Ma Barrand                   | Back to Search Page                                        | t .                 |
| Select Active Topper<br>Race Male | Save Cancel                                                |                     |
| C.MACTION /                       | Poolif: Visue Type: Pool Type: Status: Not Passed New Pool |                     |
|                                   | Issue Date: Sec Rate: Mort Message:                        |                     |
|                                   | Oty: FHA: VA: RHS: PIH;                                    |                     |
|                                   | Amt FHA: VA: RHS. PIH                                      |                     |
|                                   | Amort Method: Mortgage MH Type/OP plan:                    |                     |
|                                   | Number. Interest Rate:                                     |                     |
|                                   | P&I: Montpage Margin:                                      |                     |
|                                   | OPB: First Pay Date: 01/                                   |                     |
|                                   | UPB: Last Pay Date: 01/                                    |                     |
|                                   | Unsch. Prin. Curtait Case#                                 |                     |
|                                   | Name of Mortgagor. GEM Annual Increase: (%)                |                     |
|                                   | Address of Property: Mil/2                                 |                     |
|                                   | City: MOM(VIN):                                            |                     |
|                                   | Stato: Zip Code:                                           |                     |
|                                   |                                                            |                     |
|                                   |                                                            |                     |

After choosing a pool, the system will populate the **Issue Type**, Pool Type, Issue Date, Issuer ID and Issuer Name from the pool record.

2. Tab to the Issuer's Loan Number field and enter 15-digits. If you enter less than 15 digits, the system will pad the number with zeros on the left side.

Valid characters for the Issuer's Loan Number are included in the following string: "ABCDEFGHIJKLMNOPQRSTUVWXYZ0123456789/".

- 3. The First Pay Date is required and must meet the following conditions:
  - a. It must be earlier than the **Last Pay Date.**
  - b. If the pool is Pool Type LM, the First Pay Date must be more than 24 months before the Pool Issue Date.
  - c. If the pool is *any other* Pool Type, the First Pay Date must be before and within 24 months of the **Pool Issue Date.**
  - d. First Payment Dates may be future dates.

The system expects you to enter a month and year (MM/YYYY). It provides the day (01).

- 4. The Last Pay Date is required and must be later than the First Pay Date.
- 5. The **Principal & Interest (P&I)** amount is required and must be accurate. If you leave this field blank and Select **Save**, Ginnie*NET* will calculate the P&I Amount and provide a result.
- 6. The Original Principal Balance (**OPB**) is required and must be more than or equal to 250,000.00.
- 7. Unpaid Principal Balance (**UPB**) is required and must be less than or equal to the **OPB**. If you leave this field blank and Select **Save**, Ginnie*NET* will calculate the OPB and offer a suggestion.
- 8. Mortgage Interest Rate is determined by the following rules:
- 9. For *all other* **Pool Types**, the **Interest Rate** must meet the following condition:

Security Rate + .25 <= Interest Rate <= Security Rate + .5

- 10. If you enter an invalid **Interest Rate**, the system will alert you with the below message that clearly defines the rule.
- 11. Interest Rate must be between 0.750 1.000.
- 12. FHA [Housing] Section is required.
- 13. **FHA Insurance Type** is required. Currently, **'Fully Insured'** is system generated and is the default.
- 14. The **Mortgagor Name** and **Address fields** are all required. Pick a **State** abbreviation from the drop down list by Selecting on the down-arrow.

### For ARM Pools.

- 1. Initial Change date of Note must be same as Pool Security Change Date of Note.
- 2. For 5 year Hybrid ARMS ,CAP Structure fields are required and should match with look Up table.

Select the Save button to Save the record or Cancel to discard the edits.

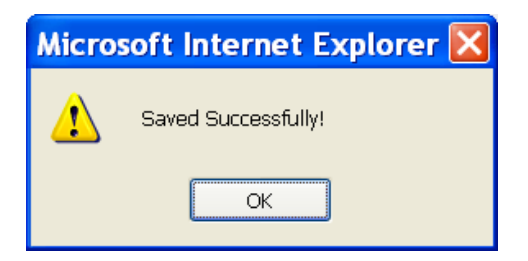

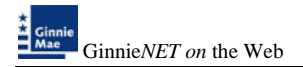

# Editing A Mortgage Record

1. Select the **Edit** button to edit the record and to make changes.

| Mortgage Sing                              | le Family - Microsoft Internet Explorer                                | E 6 🗙               |
|--------------------------------------------|------------------------------------------------------------------------|---------------------|
| Eile Edit ⊻iew F                           | avorites Iools Help                                                    | 27                  |
| 🗿 Back 🔹 🔘 🗉 🛛                             | ì 😰 🐔 🔑 Search 🔅 Favorites 🛷 🗇 👻 📓 - 🖵 🖸                               |                     |
| Address 🍓 https://ww                       | w.gimlenet.net/GimleNET/NPP_SF_Mortgage/MortSFMain.aspx                | 🛩 🛃 Go              |
| 1                                          | Welcome VICKY MMARAJH (1500)                                           | ^                   |
| Ginnie<br>Mae                              | GinnieNET On The Web                                                   | Logout              |
| Covernment<br>Cuaranteed                   | Single-family Mortgage Details - 11706                                 | Return to Main Menu |
| Change My Password<br>Select Active Issuer | Back to Search Page Back to Search Results Update Cancel               |                     |
| Page Help                                  | Poolif. 668890 Issue Type: M Pool Type: SF Status: Not Passed New Pool |                     |
|                                            | Issue Date: 01/01/2008 Sec Rate: 6.500 Mort Message:                   |                     |
|                                            | Oty: FHA: 6 VA: 0 FH3: 0 PH; 1                                         |                     |
|                                            | Amt: FHA: 1051602.95 VA: 0.00 RH3: 0.00 PIH: 197671.00                 |                     |
|                                            | Amort Method: CD Mortpage MH Type/GP plan: FHA Y                       |                     |
|                                            | Number: 000000081961997 Interest Rate: 7.125                           |                     |
|                                            | P&I. 1520.14 Mortgage Margin. 0.000                                    |                     |
|                                            | OPB: 225634.00 First Pay Date: 01 jotr/ 2008                           |                     |
|                                            | UPB: 225453.56 Last Pay Date: 12 join 2037                             |                     |
|                                            | Unsch. Prin. Curtail: 0.00 Case# 000936218266703                       |                     |
|                                            | Name of Montgagor. Beuchat, Richard J OEM Annual Increase. 0.000 %     |                     |
|                                            | Address of Property 2709 Demysroll P1 MIN: 100073000819619974          |                     |
|                                            | CIIV, VALINCO MOMININI, Y 🛩                                            |                     |
|                                            | State: FL 🛩 Zip Code: 33596                                            |                     |
|                                            |                                                                        |                     |

- 2. Select the <u>UPDATE</u> button to Save the record or <u>CANCEL</u> to discard the edits.
- 3. When a record is saved the following message is displayed.

| Micro | soft Internet Explorer 🔀 |
|-------|--------------------------|
| ⚠     | Saved Successfully       |
|       | ОК                       |

## **Deleting A Pool Record**

1. Select the <u>DELETE</u> button to delete the record.

A message confirming your request for deletion is displayed.

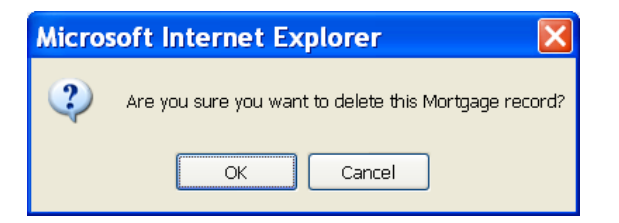

**NOTE**: Selecting <u>Return to Main Menu</u> in the right hand corner of the page will return you to the previous **Main Menu** and Selecting <u>Logout</u> will take you out of GinnieNET.

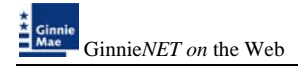

# **ADDING A BOND CERTIFICATION**

Bond Finance pools are single family, level payment pools that are part of state or local housing bond financing programs. Bond Finance pools securities are to be used as collateral for a bond financing program. Bond Finance certifications are necessary for Ginnie Mae I and Ginnie Mae II custom pools.

#### <u>Edits</u>

The requirements will be the same as Ginnie Mae I and Ginnie Mae II custom pools with the following enhancements:

- Type of issue must be "X" for Ginnie Mae I single family and "C" for Ginnie Mae II single family custom pools.
- All pool types are eligible with the exception of: MH, CL, CS, PL, PN, LS, LM and SN.
- Bond Finance pools must have a minimum pool amount of \$25,000.00.
- The minimum number of loans for Bond Finance pools is one.

### To mark a Builder Bond pool

1. Select <u>DATA ENTRY/REVIEW</u>, <u>NEW POOL PROCESSING</u> and <u>SINGLE FAMILY PROCESSING</u> from the Main Menu.

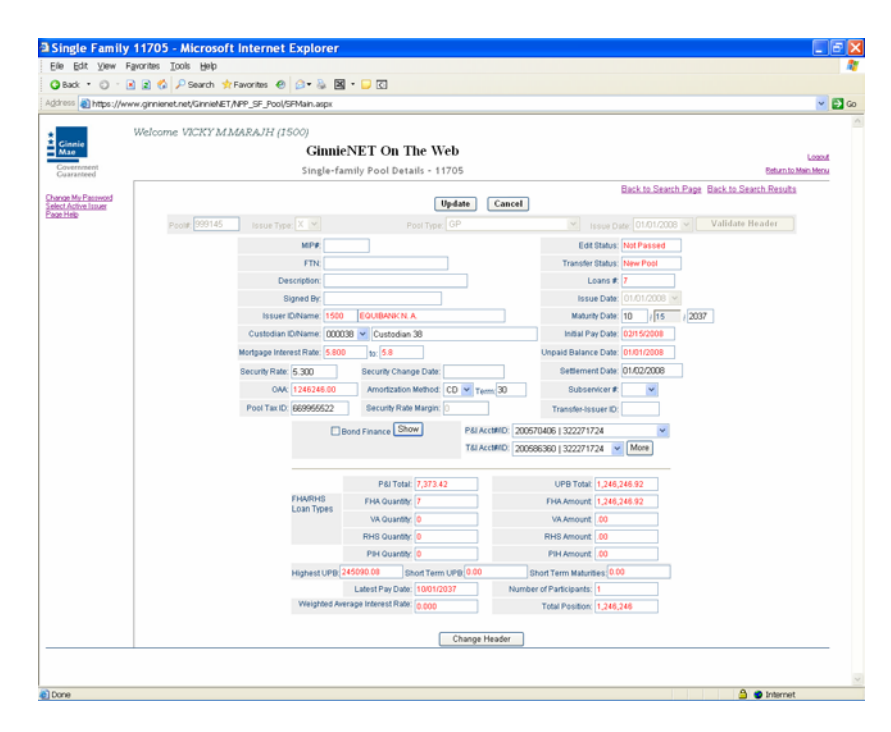

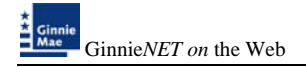

The Builder Finance screen is displayed.

1. Select the **Builder Finance** check box and select **Final Pool** check box.

| Back • (1) (2)             | 30 Car (P Search T Pavorites    | 0 2.0 3                                 | - 🕁 (G)            |                 |                        |                      |                             |            |
|----------------------------|---------------------------------|-----------------------------------------|--------------------|-----------------|------------------------|----------------------|-----------------------------|------------|
| Participa //www.           | genienet.net/Geniel/ET/MPP_SF_P | ool/SPMain.adpx                         |                    |                 |                        |                      |                             |            |
| -                          | Velcome VICRY MMARAJH           | t (1500)                                |                    |                 |                        |                      |                             |            |
| Ginnie<br>Mae              |                                 | Ginnie                                  | NET On Th          | e Web           |                        |                      |                             | Loand      |
| Construction of the second |                                 | Single-far                              | nily Pool Detail   | la - 11705      |                        |                      | Enturnito                   | Mary Mersy |
| one Ma Parameter           |                                 |                                         |                    |                 | <u>a</u>               | Back to Search       | Page Back to Search Results |            |
| of Active lotuer           |                                 |                                         |                    | Update          | Cancel                 |                      |                             |            |
|                            | Posts 202145 Income             |                                         |                    | Tier OP         |                        | This Dute 01-01/2003 | Validate Header             |            |
|                            |                                 | MPR                                     |                    |                 | Edit                   | Blatus Not Passed    |                             |            |
|                            |                                 | FTN                                     |                    |                 | Transfer               | Status New Pool      |                             |            |
|                            |                                 | Description.                            |                    |                 | L                      | sans # T             |                             |            |
|                            |                                 | Signed By                               |                    |                 | 1954                   | e Date 111/01/2008   | torong the                  |            |
|                            | 100                             | iver KNMame: 1500                       | EQUIEANICN A       |                 | Matur                  | N Date: 10 1[15      | 2037                        |            |
|                            | Custor                          | San KitVame: 00003                      | 8 💌 Custodian 3    | 8               | Initial Pr             | ey Date 02/15/2008   |                             |            |
|                            | Montpape                        | Interest Fiale: 5 600                   | 10 5.8             |                 | Ungaid Balanc          | # Date 01/01/2008    |                             |            |
|                            | Decurity P                      | tale 5.300                              | Security Change    | Date            | Setterne               | nt Date: 01/02/2008  |                             |            |
|                            |                                 | OAA 1246246.00                          | Amortzation M      | ethod CD . Term | 30 Subse               | Nicar #              |                             |            |
|                            | Pool Ta                         | HID 669955522                           | Security Rate N    | turpe: 0        | Transfer-to            | suer ID:             |                             |            |
|                            |                                 |                                         |                    |                 |                        |                      |                             |            |
|                            |                                 | Tél ActMID 200586360   322271724 😿 More |                    |                 |                        |                      |                             |            |
|                            |                                 |                                         | Data Tomar         | 222.42          | LIDD Total             | 1 345 345 GD         |                             |            |
|                            |                                 | THARHS                                  | FHE QUARTY         |                 | FHA Amount             | 1 745 745 92         |                             |            |
| -                          |                                 | Loan Types                              | VA Quantity        |                 | VA Amount              | 00                   |                             |            |
|                            |                                 |                                         | RHE Quantity       |                 | RHS Amount             | 00                   |                             |            |
|                            |                                 |                                         | PH Quantity        |                 | PH Amount              | 00                   |                             |            |
|                            |                                 | Highest UPB 7                           | 15090.08 Eho       | d Term UPD 0.00 | Bhort Term Matur       | Sec 0.00             |                             |            |
|                            |                                 |                                         | Latest Pay Date    | 6/01/2037       | Number of Participants | 1                    |                             |            |
|                            |                                 | Weighted Ave                            | rage Interest Rate | 000             | Total Position         | 1,246,246            |                             |            |
|                            |                                 |                                         |                    | -               |                        |                      |                             |            |
|                            |                                 |                                         |                    | Change He       | ader.                  |                      |                             | _          |

The Bond Finance Program Pool data entry window is displayed.

| Intege //www.   | <ul> <li>generet.net/Gene/AET/h</li> </ul> | PP_SF_Pool/SPMan.arps        |                                                              |                |                       |                           |                             | - E        |
|-----------------|--------------------------------------------|------------------------------|--------------------------------------------------------------|----------------|-----------------------|---------------------------|-----------------------------|------------|
| 1               | Welcome VICRYMM                            | ARAJH (1500)                 |                                                              |                |                       |                           |                             |            |
| Law .           |                                            | Ginni                        | eNET On The Web                                              | ,              |                       |                           |                             | Logal      |
| on principality |                                            | Single-f                     | amily Pool Details - 1170                                    | 15             |                       |                           | Befurn. to. M               | fein Merzy |
| a Mr. Pressent  |                                            |                              |                                                              |                |                       | Back to Search            | Rage Back.to.Search.Results |            |
| Albring         |                                            |                              | Upd                                                          | late Cancel    |                       |                           |                             |            |
|                 | Provide Database                           |                              |                                                              |                |                       | ne this Drozoot           | Validate Biradae            |            |
|                 |                                            | MP#                          |                                                              |                | 6411                  | tatus Passed              |                             |            |
|                 |                                            | ETR                          |                                                              |                | Transfer B            | datus (New Post           |                             |            |
|                 |                                            | Description                  |                                                              |                | 1.0                   | ess # T                   |                             |            |
|                 |                                            | Digned Dy                    |                                                              |                | 10.024                | Date Dictions (*          |                             |            |
|                 |                                            | Repuir Kolizame: 150         | E EGUNEANIK N. A.                                            |                | Maturb                | Date 10 115               | 2037                        |            |
|                 |                                            | Custodian Orkiame 000        | 1038 💌 Custodiae 38                                          |                | Initial Pay           | Date 03rt 5/2008          |                             |            |
|                 |                                            | Montpage Interest Plate 1 80 | 10 to 5.8                                                    |                | Unpaid Balance        | Date: 01/01/2009          |                             |            |
|                 |                                            | Excurity Rate: 5 300         | Security Change Date                                         |                | Settement             | Date 01/02/2008           |                             |            |
|                 |                                            | OAK 1245245.00               | Amortzaton Mathine CE                                        | 0 (* Tarre 30  | Subserv               | car#                      |                             |            |
|                 |                                            | PassTat D: 669955522         | Becarity Rute Margins 12                                     |                | Transfer is po        | uer Ex.                   |                             |            |
|                 |                                            |                              | Annual Fide                                                  | PELALINED 2007 | 70406132227172        |                           |                             |            |
|                 |                                            | @Final Poo                   | Consolidation Peel                                           | TRANSPORT 2007 | 100300132227172       | Mare Mare                 |                             |            |
|                 |                                            | Warring The                  | a mustibe a final pool to be<br>a particular found Financing |                |                       | Contraction in the second |                             |            |
|                 |                                            | Frogram.<br>Enter the stat   | a or local housing band program                              |                |                       |                           |                             |            |
|                 |                                            | name                         |                                                              |                |                       |                           |                             |            |
|                 |                                            |                              |                                                              |                |                       |                           |                             |            |
|                 |                                            |                              | P61Total 7,373.42                                            |                | UPE Total             | 1,246,246.92              |                             |            |
|                 |                                            | Loan Types                   | FHA Guantity 7                                               |                | THA Amount            | 1,348,248.82              |                             |            |
|                 |                                            |                              | VA Quarter 0                                                 |                | SA Amount             | 00                        |                             |            |
|                 |                                            |                              | RHS Quantity II                                              |                | FIHE Amount           | 00                        |                             |            |
|                 |                                            |                              | PH Quantity 8                                                |                | PHIAmount             | 00                        |                             |            |
|                 |                                            | Highwat UP®                  | 241000 08 Ebort Term UP                                      | @ C 00         | Ihort Term Maturite   | 00 00                     |                             |            |
|                 |                                            |                              | Latest Pay Date: 1965(203)                                   | North          | er of Participants: 1 |                           |                             |            |

- 2. The financing program sponsor must be entered for a bond finance program.
- 3. Select on <u>*HIDE*</u> to view or change information. Text is hidden when completed.
- 4. Select <u>UPDATE</u> or <u>SAVE</u> to save information.

# BOND FINANCED POOL CONSOLIDATION PROGRAM

Introduction of the Bond Financed Pool Consolidation Program allows Issuers with pools originated under a specific bond series to consolidate some or all of those pools into one pool, upon completion of the series. The pools to be consolidated must be authorized for termination prior to the issuance of the consolidated pool.

#### POOLING REQUIREMENTS FOR BOND FINANCED POOL CONSOLIDATIONS:

The same edits that apply for Bond Financed pools will apply to the consolidated pool with the following exceptions:

- The consolidated pool may be issued either as a Ginnie Mae I or a Ginnie Mae II Custom pool regardless of the terminated pools' type of issue.
- All the mortgages in the consolidated pool must bear the same interest rate, even if the pool is consolidated under the Ginnie Mae II program.
- > The security rate of the consolidated pool must be the same rate, as the terminated pools.
- Consolidated pools will be eligible for the Targeted Lending Initiative, if the pools qualify for a reduced guaranty fee; the guarantee fee for the consolidated pool will be calculated independently of the guaranty fees of the terminated pools.
- > Consolidated pools will not be eligible for immediate issuance transfer.
- Consolidated pools can only be submitted for processing after the fifth business day of the month for that issue month.
- > Consolidated pools are required to complete final certification (current 12 month rule).

### To mark a Bond Financed pool:

1. Select *DATA ENTRY/REVIEW*, *NEW POOL PROCESSING* and *SINGLE FAMILY PROCESSING* from the Main Menu.

The Bond Financed screen is displayed.

| ress 🕘 https://www                        | .ginnienet.net/GinnieNET/NPP_S | F_Pool/SFMain.aspx       |                          |                    |                            |                     | ×                      |
|-------------------------------------------|--------------------------------|--------------------------|--------------------------|--------------------|----------------------------|---------------------|------------------------|
|                                           | Velcome VICKY MMARA            | JH (1500)                |                          |                    |                            |                     |                        |
| Ginnie<br>Mae                             |                                | Ginnie                   | NET On The We            | eb                 |                            |                     | L020                   |
| overnment<br>uaranteed                    |                                | Single-fa                | mily Pool Details - 11   | 705                |                            |                     | Beturn to Main Hen     |
| ge My Password<br>t Active Issuer<br>Help |                                |                          | U                        | pdate Cancel       | B                          | lack to Search Page | Back to Search Results |
|                                           | Pool#: 999145 Is               | sue Type: 🗙 💌            | Pool Type:               |                    | M Issue Date               |                     | Validate Header        |
|                                           |                                | MP#                      |                          |                    | Edit Status: 1             | Not Passed          |                        |
|                                           |                                | FTN                      |                          |                    | Transfer Status:           | New Pool            |                        |
|                                           |                                | Description:             |                          |                    | Loans #. 1                 |                     |                        |
|                                           |                                | Signed By:               |                          |                    | Issue Date:                | 01/01/2008 ~        | _                      |
|                                           |                                | Issuer ID/Name: 1500     | EQUIBANICN A             |                    | Maturity Date: 1           | 10 / 15 / 2037      | ·                      |
|                                           | Cu                             | stodian ID/Name: 0000    | 38 💌 Custodian 38        |                    | Initial Pay Date: 0        | 02/15/2008          |                        |
|                                           | Mortg                          | age Interest Rate: 5.800 | to: 5.8                  |                    | Unpaid Balance Date: 0     | 01/01/2008          |                        |
|                                           | Secu                           | rity Rate: 5.300         | Security Change Date:    |                    | Settlement Date: L         | 1102/2008           |                        |
|                                           |                                | 0000 1246246.00          | Amortzation Method:      | CU Yerm 30         | Subservicer #              | ~                   |                        |
|                                           | Pol                            | 0 Tax10: 669969522       | Security Hone Margin: [. |                    | Transfer-Issuer ID:        |                     |                        |
|                                           |                                |                          | ond Finance Show         | P&I AcctHID: 20057 | 0406   322271724           | ¥                   |                        |
|                                           |                                |                          |                          | T&I AcctRID: 20068 | 6360   322271724 💌         | More                |                        |
|                                           |                                |                          | P&I Total: 7,373.42      |                    | UPB Total: 1,246,24        | 16.92               |                        |
|                                           |                                | FHARHS<br>Loan Types     | FHA Quantity: 7          |                    | FHA Amount 1,246,24        | 6.92                |                        |
|                                           |                                |                          | VA Quantity: 0           |                    | VA.Amount .00              |                     |                        |
|                                           |                                |                          | RHS Quantity: 0          |                    | RHS Amount .00             |                     |                        |
|                                           |                                |                          | PIH Quantity: 0          |                    | PIH Amount 00              |                     |                        |
|                                           |                                | Highest UPB(             | 45090.08 Short Term I    | ,(P(0)(0.00) St    | hort Term Maturities; 0.00 |                     |                        |
|                                           |                                | Weighted Av              | rape Interest Rate: noon | 37 Number          | Total Desilion: 1 248 24   | 18                  |                        |
|                                           |                                |                          | 0.000                    |                    | Total Postcon. 1,240,24    | 40                  |                        |
|                                           |                                |                          |                          | Change Header      |                            |                     |                        |

2. Select the **Bond Financed** check box and select **Consolidation Pool** check box.

| Consolidation Pools Web Page Dialog           | X |
|-----------------------------------------------|---|
|                                               | ٦ |
|                                               |   |
|                                               |   |
|                                               |   |
|                                               |   |
|                                               |   |
|                                               |   |
|                                               |   |
|                                               |   |
| Total RPB:                                    |   |
| Add New Save Cancel                           |   |
| https://www.ginnienet.net/GinnieNI 😻 Internet |   |

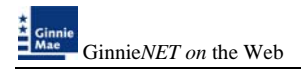

1. Select the Pool List tab to enter pool number(s).

| Consolidation Pools Web Page Dialog           | × |
|-----------------------------------------------|---|
|                                               | ٦ |
|                                               |   |
|                                               |   |
|                                               |   |
|                                               |   |
|                                               |   |
|                                               |   |
|                                               |   |
|                                               |   |
|                                               | _ |
|                                               |   |
| Add New Save Cancel                           |   |
| https://www.ginnienet.net/GinnieNI 🤡 Internet |   |

#### The Bond Financed Pool Consolidation data entry window is displayed

4. To add a pool(s) Select on <u>ADD NEW</u> or <u>EDIT</u> to change an existing record.

| @    | Consolidatio      | n Pools We            | b Page Dialog | × |
|------|-------------------|-----------------------|---------------|---|
|      | Pool#:            | RPB:                  | Delete        | ٦ |
|      |                   |                       |               |   |
|      |                   |                       |               |   |
|      |                   |                       |               |   |
|      |                   |                       |               |   |
|      |                   |                       |               |   |
|      |                   |                       |               |   |
|      |                   |                       |               |   |
|      |                   |                       |               |   |
|      | Total             | RPB: 0.00             |               |   |
|      |                   | Add New Save          | Cancel        |   |
| http | s://www.ginnienet | .net/GinnieNi 🥝 Inter | met           |   |

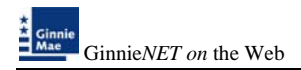

5. Enter Pool#, RPB amount and select on <u>ADD NEW</u> to enter additional record(s).

| Consolidation Po              | ols Web Page      | Dialog 🔀 |  |  |  |  |  |
|-------------------------------|-------------------|----------|--|--|--|--|--|
| Pool#: 123456 R               | RPB: 2.00         | Delete   |  |  |  |  |  |
| Pool#:                        | RPB:              | 🗌 Delete |  |  |  |  |  |
|                               |                   |          |  |  |  |  |  |
|                               |                   |          |  |  |  |  |  |
|                               |                   |          |  |  |  |  |  |
|                               |                   |          |  |  |  |  |  |
|                               |                   |          |  |  |  |  |  |
|                               |                   |          |  |  |  |  |  |
|                               |                   |          |  |  |  |  |  |
|                               |                   |          |  |  |  |  |  |
| Total RPB: 0.00               |                   |          |  |  |  |  |  |
| Add Ne                        | w Save Cancel     |          |  |  |  |  |  |
| https://www.ginnienet.net/Gir | nnieNI 🥝 Internet |          |  |  |  |  |  |

6. The system will display an error message if there is a difference between the system generated RPB and the total RPB.

| 🕘 Consoli                   | dation     | Pools Web           | Page Dialog | × |  |  |  |
|-----------------------------|------------|---------------------|-------------|---|--|--|--|
| Pool#:                      | 123456     | RPB: 2.00           | 🗌 Delete    |   |  |  |  |
| Pool#:                      | 123458     | RPB: 2.00           | Delete      |   |  |  |  |
|                             |            |                     |             |   |  |  |  |
|                             |            |                     |             |   |  |  |  |
|                             |            |                     |             |   |  |  |  |
|                             |            |                     |             |   |  |  |  |
|                             |            |                     |             |   |  |  |  |
|                             |            |                     |             |   |  |  |  |
|                             |            |                     |             |   |  |  |  |
| Total RPB <sup>,</sup> 4.00 |            |                     |             |   |  |  |  |
| Totar NEB. 500              |            |                     |             |   |  |  |  |
|                             | Ad         | d New Save          | Cancel      |   |  |  |  |
| https://www.gi              | nnienet.ne | t/GinnieNI 😨 Interr | net         |   |  |  |  |

- 7. The system will generate the Single-Family Bond Financed Pool Consolidation pool Identified, which will allow the Issuer to identify all Bond Financed Pools previously issued under one series that will be consolidated into one pool. The pool numbers will be identified along with the Remaining Principal Balances of the pools being terminated.
- 8. Select Save to return to the main menu.
- **NOTE**: Selecting <u>Return to Main Menu</u> in the right hand corner of the page will return you to the Main Menu and Selecting <u>Logout</u> will take you out of GinnieNET.

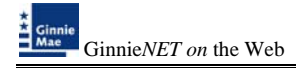

### **MULTIPLE ESCROW ACCOUNTS**

Ginnie*NET* allows for 30 T&I account numbers and Bank ID numbers to be added to a pool. The Multiple Escrow Account option prints on the 11706 report. The Escrow Account can be entered on the Pool Detail screen or when you are applying the Ginnie Mae Edits.

1. To add an Escrow Account on the Pool Detail screen, Select on <u>MORE</u> and select <u>ADD NEW</u> or Select the account change an existing record.

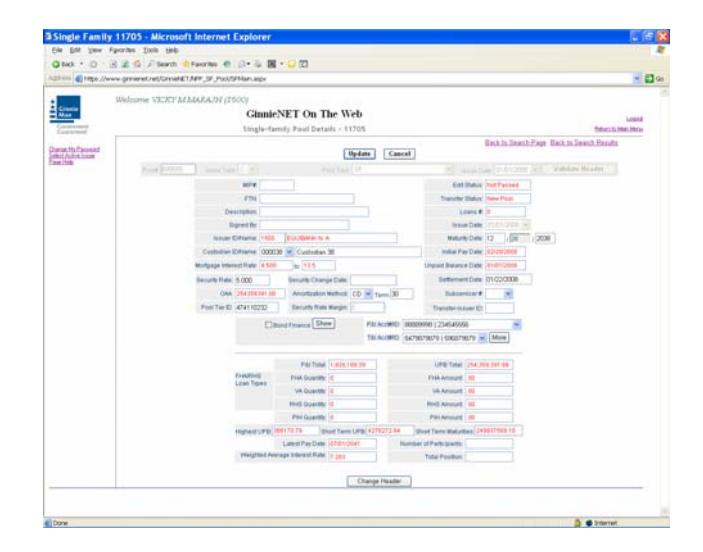

2. Select <u>SAVE</u> after the entry if there is more than one Escrow Account to be entered, and <u>ADD</u> <u>NEW</u> to add another account. On the main pool detail select <u>UPDATE</u> to save record.

|                       | 🖻 TI Accounts Web Page Dialog 🛛 🛛 💈 | < |
|-----------------------|-------------------------------------|---|
|                       |                                     | ^ |
| E                     |                                     |   |
|                       |                                     |   |
| E                     |                                     |   |
|                       |                                     |   |
|                       |                                     | = |
|                       |                                     |   |
|                       |                                     |   |
|                       |                                     |   |
| Add New Save Cancel 🗸 | Add New Save Cancel                 | ~ |
| ×                     | < >                                 | _ |

*NOTE*: Selecting <u>Return to Main Menu</u> in the right hand corner of the page will return you to the previous Main Menu and Selecting <u>Logout</u> will take you out of GinnieNET.

### **BUYDOWN LOANS IN GNMA II POOLS**

Buydown loan in multiple-issuer pool types cannot be greater that 10% of the aggregate unpaid principal balances of the loans in the multiple-issuer pool. Within a loan package, buydown loans may exceed 10% of the aggregate original principal balance of the loans in the loan package. If a multiple Issuer pool exceeds the 10% threshold, Ginnie Mae's Pool Processing Agent ("PPA") will determine which Issuer has the highest percentage of Buydown loans in the pool. The entire loan package will be removed from the pool and Ginnie Mae will notify the Issuer of the withdrawal. If the loan package satisfies all other applicable guidelines, the PPA will recommend resubmittal of the loan package as a custom pool. The recalculation and removal process will continue until the pool reaches the 10% limit. Issuers whose loan packages do not exceed the 10% buydown limit will not be subject to having their loan package removed from a multiple Issuer pool.

When the Ginnie Mae edits are applied for all loan packages, a warning message will be displayed if a loan package contains buydown mortgages, which exceed 10% percent of the loan package balance (OAA of Loan Package/Pool Amount).

| e 1                                |                      | Ginn                | ieNET Issuei          | GNMA Ed            | it Error Report                | Version 5.8                    |
|------------------------------------|----------------------|---------------------|-----------------------|--------------------|--------------------------------|--------------------------------|
|                                    |                      |                     |                       |                    |                                | 06/29/2003 12:19:5             |
|                                    |                      | Pool #: 572033      | Issue Type: M         | Pool Type: SF      | Issue Date: 07/01/2003         |                                |
| Loan Number<br>Case #              | Mort<br>Type         | Int.<br>Rate        | First<br>Pay Date     | Last<br>Pay Date   | FIC<br>Entered /<br>Calculated | UPB<br>Entered /<br>Calculated |
| 071010017090112<br>001212222225411 | F                    | 5.500               | 11/01/2002            | 10/01/2017         | 1103.06                        | 132060.64<br>130560.44         |
| 1. FATAL                           | TOLERANCE: Please    | e enter correct FIC | or UPB value          |                    |                                |                                |
| 071010017277859<br>005016795332703 | F                    | 5.500               | 04/01/2003            | 03/01/2018         | 648.54                         | 79088.25<br>78226.16           |
| 1. FATAL                           | TOLERANCE: Please    | e enter correct FIC | or UPB value          |                    |                                |                                |
| 071010017353528<br>005016782368703 | F                    | 5.500               | 04/01/2003            | 03/01/2018         | 1029.21                        | 125509.11<br>124140.98         |
| 1. FATAL                           | TOLERANCE: Pleas     | e enter correct FIC | or UPB value          |                    |                                |                                |
| 071010017394050<br>005016720617703 | F                    | 5.500               | 12/01/2002            | 11/01/2017         | 1216.02                        | 146129.86<br>144483.56         |
| 1. FATAL                           | TOLERANCE: Pleas     | e enter correct FIC | or UPB value          |                    |                                |                                |
| 071010017524532<br>005016701790703 | F                    | 5.500               | 02/01/2003            | 01/01/2018         | 632.32                         | 76551.30<br>75703.04           |
| 1. FATAL                           | TOLERANCE: Pleas     | e enter correct FIC | or UPB value          |                    |                                |                                |
| 071010017732200<br>000555560106703 | v                    | 5.500               | 11/01/2002            | 10/01/2017         | 898.79                         | 107604.97<br>106382.58         |
| 1. FATAL                           | TOLERANCE: Pleas     | e enter correct FIC | or UPB value          |                    |                                |                                |
| 071010017785422                    | F                    | 5.500               | 12/01/2002            | 11/01/2017         | 958.44                         | 115176.60<br>113878.99         |
| 1. FATAL                           | TOLERANCE: Pleas     | e enter correct FIC | C or UPB value        |                    |                                |                                |
| 071010017786024<br>000555560107703 | v                    | 5.500               | 02/01/2003            | 01/01/2018         | 1409.88                        | 170684.40<br>168793.03         |
| 1. FATAL                           | TOLERANCE: Pleas     | e enter correct FIC | C or UPB value        | ****               |                                |                                |
| 1. WARNING                         | The loan package con | ntains buydown lo   | ans that exceed ten p | ercent of the loan | package balance.               |                                |
|                                    | GNMA Edits Not       | Passed              |                       |                    |                                |                                |

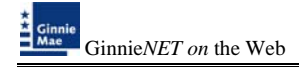

### **CASE NUMBERS /LOAN NUMBERS**

Ginnie Mae has standardized its rules for reporting of FHA, VA, RHS, and PIH assigned case numbers/loan numbers on the form HUD 11706.

Note: Loans that do not have valid case numbers/loan numbers will not be accepted for the issuance of Ginnie Mae securities.

#### FHA Single Family Case Number

The case number for FHA single Family loans is to be reported as a 15-position fixed length number, as follows:

| Leading Zero Fill: | first two digits  |
|--------------------|-------------------|
| Location Code:     | next three digits |
| Serial Number:     | next six digits   |
| Check Digit:       | next one digit    |
| FHA ADP Code:      | last three digits |

Example for FHA Case Number:

| LEADING ZERO | LOCATION<br>CODE | SERIAL NUMBER | CHECK DIGIT | FHA ADP CODE |
|--------------|------------------|---------------|-------------|--------------|
| 00           | 011              | 456789        | 1           | 229          |

#### FHA Multifamily Case (Project) Number

The Multifamily case number is to be reported as a 15-position fixed length number, as follows:

| Leading Zero Fill: | first seven digits |
|--------------------|--------------------|
| Location Code:     | next three digits  |

Serial Number: last five digits

#### Example for FHA Multifamily Case (Project) Number:

| LEADING ZERO | LOCATION CODE | SERIAL NUMBER |
|--------------|---------------|---------------|
| 0000000      | 031           | 45678         |

#### FHA Title I Case Number

THE TITLE (MANUFACTURED HOUSING) CASE NUMBER IS TO BE REPORTED AS A 15-POSITION FIXED LENGTH NUMBER, AS FOLLOWS:

Leading Zero Fill: first three digits Contract Number: next five digits Serial Number: last seven digits

#### Example for FHA Title I Case Number:

| LEADING ZERO | CONTRACT NUMBER | SERIAL NUMBER |
|--------------|-----------------|---------------|
| 000          | 12345           | 6789012       |

#### VA LOAN NUMBER

THE VA LOAN NUMBER IS TO BE REPORTED AS A 15-POSITION FIXED LENGTH NUMBER, AS FOLLOWS:

| Leading Zero Fill:      | first three digits |
|-------------------------|--------------------|
| Office of Jurisdiction: | next two digits    |
| Office of Origin:       | next two digits    |
| VA Loan Type:           | next one digit     |
| Loan Number:            | last seven digits  |

Example for VA Case Number:

| LEADING ZERO | <b>OFFICE OF</b> | <b>OFFICE OF</b> |              | LOAN NUMBER |
|--------------|------------------|------------------|--------------|-------------|
|              | JURISDICTION     | Origin           | VA LOAN TYPE |             |
| 000          | 06               | 57               | 6            | 6789012     |

Note: The "LH" prefix will not be accepted on Ginnie*NET* and should not be entered in the case number field for VA loans.

#### RHS CASE NUMBER

The RHS case number is to be reported as a 15 position fixed length number as follows:

| Leading Zero Fill: | first digit       |
|--------------------|-------------------|
| State Code:        | next two digits   |
| County Code:       | next three digits |
| SSN:               | last nine digits  |

Example for RHS Case Number:

| LEADING ZERO | STATE CODE | COUNTY CODE | SOCIAL SECURITY<br>NUMBER |
|--------------|------------|-------------|---------------------------|
| 0            | 12         | 345         | 678901234                 |

#### PIH Case Number Format

The PIH case number is to be reported as a 15 position fixed length number as follows:

Leading Zero Fill: first six digits

Area code: next three digits

Case number: last six digits

#### Example for PIH Title I Case Number:

| LEADING ZERO | AREA CODE | CASE NUMBER |
|--------------|-----------|-------------|
| 000000       | 707       | 456789      |

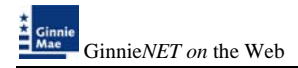

## MANUFACTURED HOME LOAN POOLS (MH)

#### • MH SPREAD VARIATIONS: X, C AND M

#### • MORTGAGE INSURANCE PREMIUM (MIP) PAID ISSUER FOR FHA

| Field        |         |                                  |
|--------------|---------|----------------------------------|
|              |         | Definition                       |
| Mortgage / 1 | ИН Туре |                                  |
| F            | С       | FHA insured (MIP paid by Issuer) |
|              |         | Spread minimum <b>3.25</b>       |
|              |         | Spread maximum <b>4.75</b>       |
| F            | IC      | FHA insured combination loan     |
|              |         | (MIP paid by Issuer)             |
|              |         | Spread minimum 2.75              |
|              |         | Spread maximum <b>4.25</b>       |
| F            | В       | FHA insured                      |
|              |         | (MIP paid by borrower)           |
|              |         | Spread minimum 2.75              |
|              |         | Spread maximum <b>4.25</b>       |
| F            | BC      | FHA insured combination loan     |
|              |         | (MIP paid by borrower)           |
|              |         | Spread minimum 2.25              |
|              |         | Spread maximum 3.75              |
| V            |         | VA guaranteed                    |
|              |         | Spread minimum 2.75              |
|              |         | Spread maximum <b>4.25</b>       |
| V            | С       | VA guaranteed combination loan   |
|              |         | Spread minimum 2.25              |
|              |         | Spread maximum <b>3.75</b>       |
| F            | ML      | Modified Loans (FHA)             |
|              |         | Spread minimum <b>3.00</b>       |
|              |         | Spread maximum <b>3.25</b>       |
| V            | ML      | Modified Loans (VA)              |
|              |         | Spread minimum <b>3.00</b>       |
|              |         | Spread maximum <b>3.25</b>       |

**Note:** MH Pools and MH Types should be entered on the Mortgage Detail screen in the MH Type/GP plan field. This field is shared with the GP pools.

At least 50 percent of the principal balance of the pool or loan package must be in loans with an original term equal to that of the longest loan maturity in the pool or loan package.

No loan may have a maturity that exceeds by more than 60 months the term of any other loan in the pool or loan package.

### **GRADUATED PAYMENT MORTGAGE POOL (GP)**

- Any GPM loan must be insured by FHA or guaranteed by VA.
- There are five (5) plans for amortization of the loans:
- Plan 1: Monthly mortgage payments increase 2.50% each year for five years
- Plan 2: Monthly mortgage payments increase 5.00% each year for five years
- Plan 3: Monthly mortgage payments increase 7.50% each year for five years
- Plan 4: Monthly mortgage payments increase 2.00% each year for five years
- Plan 5: Monthly mortgage payments increase 3.00% each year for five years

If the first payment date of a loan is more than twelve (12) months prior to the issue date, the monthly P&I should reflect the second year's P&I calculation, listed on Form HUD11748A.

*Note:* The GPM Plan Number should be entered on the Mortgage Detail Screen in the MH Type/GP Plan field. (This field is shared with MH pools).

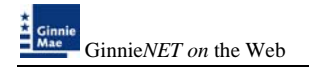

# GRADUATED PAYMENT MORTGAGES (GPM) AND GROWING EQUITY MORTGAGE (GEM) POOLS

Under the Ginnie Mae I and Ginnie Mae II MBS programs, Issuers will not be able to enter buydown loans in a GPM and GEM pools on Ginnie*NET*. A fatal edit has been implemented on Ginnie*NET* to prevent the inclusion of buydown loans in a GPM and GEM pools.

|       | Report Designer<br><u>F</u> ile <u>E</u> dit <u>P</u> roce: | - gnmaedit.frx - F<br>ss <u>N</u> avigation <u>R</u> e | Page 1 - New<br>ports <u>C</u> ommun    | Pool Processing<br>ications <u>T</u> ools <u>V</u> | -lssuer<br>⊻indow <u>H</u> elp |                                |                                | _ 8 × |
|-------|-------------------------------------------------------------|--------------------------------------------------------|-----------------------------------------|----------------------------------------------------|--------------------------------|--------------------------------|--------------------------------|-------|
|       | x B B B                                                     |                                                        |                                         |                                                    |                                |                                | • 8                            |       |
| Pa    | age l                                                       |                                                        | Gint                                    | nieNET Issuer                                      | • GNMA Edi                     | it Error Report                | Version 6.0                    | 1     |
|       |                                                             |                                                        |                                         |                                                    |                                |                                | 05/07/2004 10:40:37            | , 🗖   |
|       |                                                             |                                                        | Pool # 905406                           | Issue Type: X                                      | PoolType: GA                   | Issue Date: 05/01/2004         |                                | _     |
|       | Loan Number<br>Case #                                       | Mart<br>Type                                           | Int.<br>Rate                            | First<br>Pay Date                                  | Last<br>Pay Date               | FIC<br>Entered /<br>Calculated | UPB<br>Entered /<br>Calculated | _     |
|       | 000000191471333<br>004917918442796<br>1. FATAL              | F<br>TOLERANCE: Pleas                                  | 6.500<br>e enter correct FIC            | 06/01/2003<br>or UPB value                         | 05/01/2033                     | 427.62<br>438.98               | 68600.71<br>68640.05           | _     |
|       | 2. FATAL                                                    | Buydown loans are es                                   | cluded from XGA                         | , pools                                            |                                |                                |                                | _     |
|       | 000000191558527                                             | F                                                      | 6.500                                   | 11/01/2003                                         | 10/01/2033                     | 706.97                         | 111130.59                      | _     |
|       | 1. FATAL                                                    | Buydown loans are ex                                   | cluded from XGA                         | , pools                                            |                                |                                |                                |       |
|       | 00000019189 <i>5</i> 705<br>004313996080796                 | F                                                      | 6.500                                   | 11/01/2003                                         | 10/01/2033                     | 954.77<br>980.12               | 153965.28<br>154016.06         | _     |
|       | 1. FATAL<br>2. FATAL                                        | TOLERANCE: Pleas<br>Buydown loans are ex               | e enter correct FIC<br>«cluded from XGA | or UPB value<br>, pools                            |                                |                                |                                |       |
| -     | 000000192024792<br>001051701366796                          | F                                                      | 6.500                                   | 02/01/2004                                         | 01/01/2034                     | 752.54<br>752.53               | 118624.93                      | ×     |
| Error | s (c:\2020\work\er                                          | rrors.dbf) Reco                                        | ord: 18/426                             | Exclusive                                          |                                |                                |                                |       |

## SERIAL NOTE - SCHEDULE A

The serial note pool suffix is "SN." Serial note pools provide for the sequential retirement of security units subject to the amount of principal available each month. Each sequentially numbered security unit has a face value of \$25,000.00, except for the last unit, which may exceed that amount but not by more than \$49,999.99.

Schedule A is created on GinnieNET. The system generates the following fields:

- a) Serial unit number
- b) Face amount of units.
- c) Months from issue date.

The months from serial units are normally in units of 1 through 100 (beginning with 1). The system generates the number of units based on the pool principal amount.

The issue date field for each unit is calculated once the serial unit maturity date for each unit is entered.

Form HUD 11734 (prospectus) will be created by Ginnie Mae's Pool Processing Agent and will be available upon request.

1. Select <u>DATA ENTRY/REVIEW</u>, <u>NEW POOL PROCESSING</u> and <u>SINGLE FAMILY PROCESSING</u> from the Main Menu.

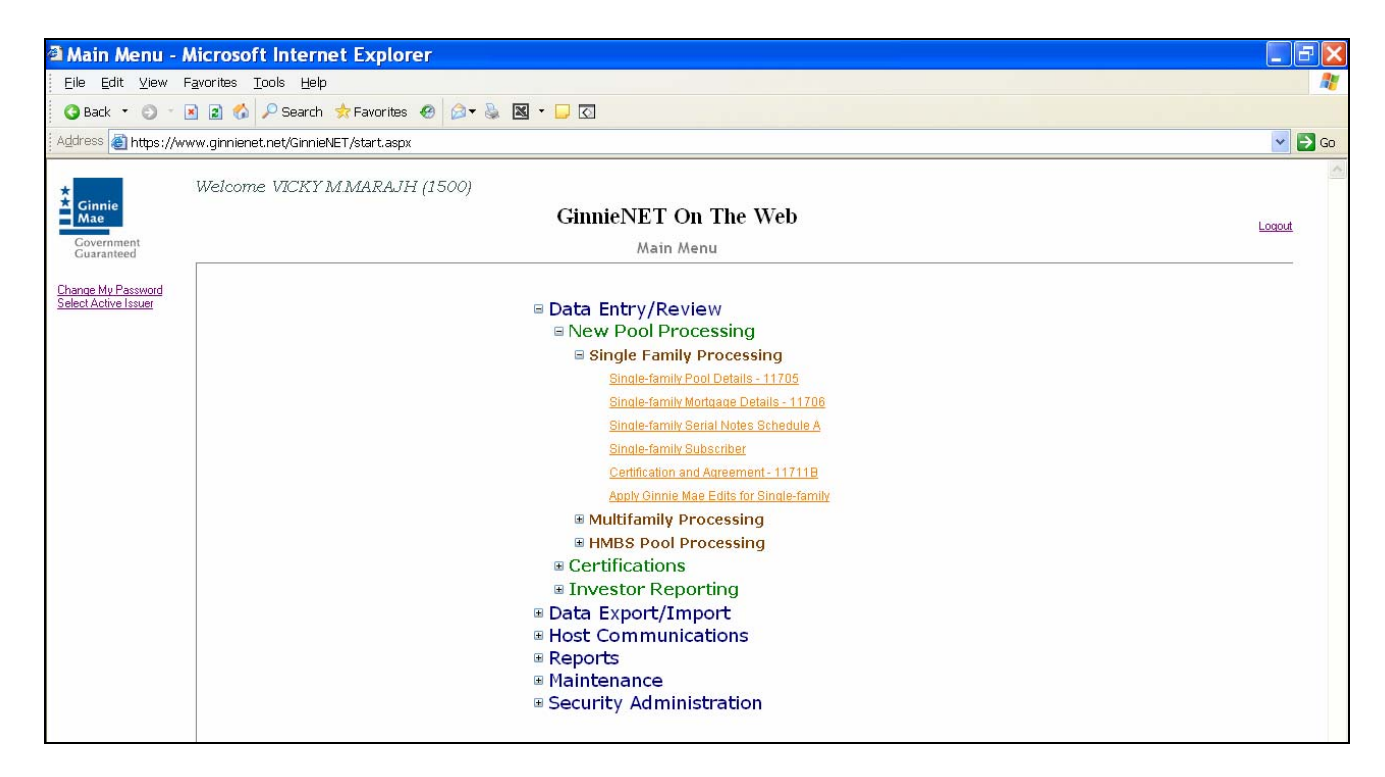

2. Select <u>SERIAL NOTES SCHEDULE A</u>.

The Serial Notes Schedule A screen is displayed.

| Single Family                              | Serial Notes - Microsoft Internet                  | Explorer                                 | _ = = ×             |
|--------------------------------------------|----------------------------------------------------|------------------------------------------|---------------------|
| Eiledit ⊻iew F                             | <u>a</u> vorites <u>T</u> ools <u>H</u> elp        |                                          | 📲 🖉                 |
| 😋 Back 🔹 🕥 🐇 🛛                             | 🛐 🐔 🔎 Search 🔹 Favorites 🛛 🙆 🗸 🍇                   | a 🛛 🗝 🔽                                  |                     |
| Address 🗿 https://ww                       | /w.ginnienet.net/GinnieNET/SerialNotesSF/SerialNot | eSFMain.aspx                             | 💌 🄁 Go              |
| ★<br>Ginnie<br>Mae                         | Welcome VICKY MMARAJH (1500)<br>G                  | innieNET On The Web                      | Logout              |
| Government<br>Guaranteed                   | Singl                                              | e-family Serial Notes Schedule A         | Return to Main Menu |
| Change My Password<br>Select Active Issuer |                                                    | Pool# : 555776 V Search<br>Browse Import |                     |

## Search Form Elements

- 3. In the Search Page, Select the down arrow and select the pool to isolate the record you want to locate.
- 4. Select the **Search** command button to retrieve the record(s) you've identified. When the records have been assembled in the Result Set, Ginnie*NET* will switch the view to **Search Results Page.**

| 1                   |                                                  |                    | 11                       |                |                    |           |             |                                |
|---------------------|--------------------------------------------------|--------------------|--------------------------|----------------|--------------------|-----------|-------------|--------------------------------|
| 3 tas - 0 - 2       | 🖞 🗶 🖓 🖓 Search 🕆 Favorites 🙁 📴 🖓 🖓               | • 🖵 🛙              |                          |                |                    |           |             |                                |
| /Term Attps://ww    | w.gmienet.ret/Gmiel/ET/SeriaNotecSF/SeriaNoteSFM | an age             |                          |                |                    |           |             | 🖂 🛄 G                          |
| Cinale<br>Mae       | Welcome VICKYMMARAJH (1500)<br>Ginn<br>Single-fa | ieNET<br>mily Seri | On The V<br>al Notes Sch | Veb<br>edule A |                    |           |             | Loosed<br>Robard Journal Media |
|                     |                                                  |                    |                          |                |                    | Back to   | Search Page |                                |
| accer. Ma Paccenter | Posts                                            | tone Type          | Peal Type Ser            | al Number      | Anterity Date Unit | Months F. | Co Assourt  |                                |
|                     | 22452                                            | ×                  | GN                       | 1              | 6/15/2007          | - 94      | 29000.00    |                                |
|                     | 224525                                           | - X                | SN                       | 2              | 3/15/2008          | 18        | 25000.00    |                                |
|                     | 22455                                            | X                  | SN                       | 3              | 12/15/2008         | 27        | 25000.00    |                                |
|                     | And the second                                   | X                  | SN                       | - 4            | 9/15/2009          | 20        | 25000.00    |                                |
|                     | 200 000                                          | X                  | SN                       | 8              | \$/15/2010         | 44        | 29000.000   |                                |
|                     | and the second                                   | X.                 | 514                      | E              | 1/15/2011          | 52        | 25000.000   |                                |
|                     |                                                  | X                  | SN                       | 7              | 8/15/2015          | 509       | 25000.00    |                                |
|                     | 22.00.00                                         | - A.               | 54                       |                | 3/15/2012          | 86        | 25000 00    |                                |
|                     | 6400 M                                           | *                  | SN                       | - 2            | 1015/2012          | 73        | 25000 00    |                                |
|                     | Kalling .                                        | A.                 | 3/4                      |                | SUSAUN             | (A)       | 25000.00    |                                |
|                     |                                                  |                    |                          | 111111111      | 18 - 22            |           |             |                                |

3. Select the Pool to view the Serial Note Schedule A or Select on the page number to go to a different page.

| the gdt year Farther                      | Jock 1940                                          | 10.00                                       |                                            |                                 |
|-------------------------------------------|----------------------------------------------------|---------------------------------------------|--------------------------------------------|---------------------------------|
| 17111 A Https://www.gerne                 | net/ret/Grane/E1/Seraficter/S/Seraficter/Phan.     | adat<br>Per per                             |                                            |                                 |
| Greene<br>Mass<br>Francessort             | me VICKY MMARAJH (1500)<br>Ginnie!<br>Singla-famil | NET On The Web<br>y Serial Notes Schedule A |                                            | Locand<br>Enters to Inter Nerva |
| artor. Ma Parcented<br>mat. Active. Jacom | Tool Vertainer Subscriber Gett&Are                 | ····· 2 22<br>[EBR]                         | Back to Search Page Back to Search Results |                                 |
|                                           | Poold 224626                                       | Insue Type: H                               | Post Tase, Dr.                             |                                 |
|                                           | Notwer bit 1508                                    | Is not Date; elicity (2008                  | Initial Pay Date: 1015/2008                |                                 |
|                                           | Maturity Date: 04115/2020                          | Interest Plate &                            | GAA: 2539283.64                            |                                 |
|                                           | Benal Number 1                                     | Face Amount \$25,000 00                     |                                            |                                 |
|                                           | Manufica Parant Income Parate                      | Distance Property (04 or 6 0000)            |                                            |                                 |

4. All of the information in red is system generated.

# Editing A Serial Note Schedule A Record

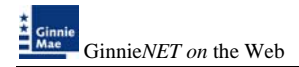

5. Select the *EDIT* button to enter or edit the Unit Maturity Date.

| Single Family                              | Serial Notes - Microsoft Interne                 | t Explorer      |                                   |                                            |                     |
|--------------------------------------------|--------------------------------------------------|-----------------|-----------------------------------|--------------------------------------------|---------------------|
| Eile Edit ⊻iew F                           | ≣gvorites <u>T</u> ools <u>H</u> elp             |                 |                                   |                                            |                     |
| 😋 Back 🔹 🔘 🗉 [                             | 🖹 🗟 🐔 🔑 Search 🔅 Favorites 🙆 🎯 🔹                 | 🍇 🗷 • 🖵 🔇       |                                   |                                            |                     |
| ngdress 🗿 https://ww                       | ww.ginnienet.net/GinnieNET/SerialNotesSF/SerialN | oteSFMain.aspx  |                                   |                                            | E                   |
| *                                          | Welcome VICKY M.MARAJH (1500)                    |                 |                                   |                                            |                     |
| Mae                                        |                                                  | GinnieNET       | On The Web                        |                                            | Logout              |
| Government<br>Guaranteed                   | Sin                                              | gle•family Seri | ial Notes Schedule A              |                                            | Return to Main Menu |
| Thange My Password<br>Select Active Issuer | Pool Mortanae Subscriber Ce                      | rt & Ang        | << < <u>&gt; &gt;&gt;</u><br>Edit | Back to Search Page Back to Search Results |                     |
|                                            | Pool#:                                           | 655776          | Issue Type: 🗙                     | Pool Type: SN                              |                     |
|                                            | Issuer Id:                                       | 1500            | Issue Date: 10/01/2006            | Initial Pay Date: 11/15/2008               |                     |
|                                            | Maturity Date:                                   | 09/15/2034      | Interest Rate: 7                  | OAA: 2565753.60                            |                     |
|                                            | Serial Number:                                   | 1               | Face Amount: \$25,000.00          |                                            |                     |
|                                            | Months From Issue Date:                          | 0               | Unit Mat. Date:                   |                                            |                     |

6. Select the <u>UPDATE</u> button to Save the record or <u>CANCEL</u> to discard the edits.

| Single Family            | Serial Notes - Microsoft Interne                | et Explorer                   |                  |                                            |                     |
|--------------------------|-------------------------------------------------|-------------------------------|------------------|--------------------------------------------|---------------------|
| Eile Edit ⊻iew F         | avorites Iools Help                             |                               |                  |                                            | At 1                |
| 😋 Back 🔹 🔘 🗉 🛛           | 🖹 😰 🐔 🔎 Search 🔹 Favorites 🙆 🎰                  | • 💩 🗷 • 🖵 🖸                   |                  |                                            |                     |
| Address 🔊 https://ww     | ww.ginnienet.net/GinnieNET/SerialNotesSF/Serial | NoteGFMain.aspx               |                  |                                            | 💌 🛃 Go              |
| * circle                 | Welcome VICKY MMARAJH (1500)                    |                               |                  |                                            | ~                   |
| Mae                      |                                                 | GinnieNET On The W            | eb               |                                            | Logost              |
| Covernment<br>Guaranteed | Sir                                             | ngle-family Serial Notes Sche | dule A           |                                            | Return to Main Menu |
| C                        |                                                 |                               |                  | Back to Search Page Back to Search Results |                     |
| Select Active Issuer     |                                                 | U                             | date Cancel      |                                            |                     |
|                          | Pool#:                                          | 555776 Issue                  | Type: X          | Pool Type: SN                              |                     |
|                          | Is-suer Id:                                     | 1500 Issue                    | Date: 10/01/2006 | Initial Pay Date: 11/15/2006               |                     |
|                          | Maturity Date:                                  | 09/15/2034 Interest           | Rate: 7          | OAA: 2565753.60                            |                     |
|                          | Serial Number:                                  | 1 Face Am                     | ount 25000.00    |                                            |                     |
|                          | Months From Issue Date:                         | 23 Unit Mat.                  | Date: 09/15/2008 |                                            |                     |
|                          |                                                 |                               |                  |                                            |                     |

| Microsoft Internet Explorer 🔀 |                    |  |  |  |
|-------------------------------|--------------------|--|--|--|
| ♪                             | Saved Successfully |  |  |  |
|                               | OK                 |  |  |  |

7. To view a different record Select on the search arrow keys  $\leq \leq \geq \geq > >$  to go forward or back.

*NOTE*: Selecting <u>Return to Main Menu</u> in the right hand corner of the page will return you to the previous Main Menu and Selecting <u>Logout</u> will take you out of GinnieNET.

### FEDERAL RESERVE BANK ON GINNIENET

The FRB Subscriber screen for the various pool types will thus default to FRBNY as the investor for each pool. The FRB Subscriber screen must also show the FRB clearing bank account information for each member of the Federal Reserve Banks accepting delivery of either the complete pool or any portion of the pool. If more than one investor has purchased a beneficial ownership share in a pool, which results in a number of different clearing banks designated to take delivery, the FRB Subscriber screen, must be completed for all such clearing banks with the complete and accurate account information for each one.

### FRB Subscriber Screen Elements

| Field Name      | Description                                                                                                    |
|-----------------|----------------------------------------------------------------------------------------------------|
| Pool #          | Pool Number is taken from the Pool Details record when the user chooses a <b>Pool ID. System generated.</b>                                                                                                    |
| Issue Type      | Issue Type is taken from the Pool Details record when the user chooses a <b>Pool ID</b> . <b>System generated</b> .                                                                                                    |
| Pool Type       | Pool Type is taken from the Pool Details record when the user chooses a <b>Pool ID</b> . <b>System generated</b> .                                                                                                    |
| Issuer ID       | The Issuer Number (ID) is taken from the Pool Details record when the user chooses a <b>Pool ID. System generated.</b>                                                                                                    |
| Issue Date      | The Issue Date is taken from the Pool Details record when the user chooses a <b>Pool ID. System generated.</b>                                                                                                    |
| Edit Status     | Edit Status is taken from the Pool Details record when the user chooses a <b>Pool ID</b> . <b>System generated</b> .                                                                                                    |
| Transfer Status | Transfer Status is taken from the Pool Details record when the user chooses a <b>Pool ID. System generated.</b>                                                                                                    |
| ABA #           | The account number assigned to the participant. Required                                                                                                    |
| Deliver to      | The name of the FRB participant. Required                                                                                                    |
| Description     | Free form description field. Optional.                                                                                                    |
| Position        | The par value of the pool. If the amount purchased is less than 100% of the Original Aggregate Amount of the pool, additional Subscriber screens must be completed until 100% of the pool has been accounted. The total may not be less than \$1000.00. <b>Required.</b> |

### SEARCH FORM ELEMENTS

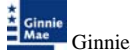

| Field Name      | Description                                                                                                    |
|-----------------|----------------------------------------------------------------------------------------------------|
| Pool Number     | The Pool Number is entered by the user.                                                                                                    |
| Issue Type      | Single Family pools is "X" indicating that these are Ginnie Mae I pools,"C" indicating that these are Ginnie Mae II pools,"M" indicating that these are Ginnie Mae II Multiple Issuer pools . Issue Type is system-generated. ("M","C" for ARM pools). |
| Pool Type       | User selects a Pool Type from the list of Available Pool Types.                                                                                                    |
| Issuer Number   | The Issuer Number (ID) is automatically retrieved that is associated with the logged-in user (Issuer). System generated.                                                                                                    |
| Edit Status     | User selects the Edit Status from the List of Available Edit Status.                                                                                                    |
| Transfer Status | User selects the Transfer Status from the List of Available Transfer Status. By <b>Default,</b> the Transfer Status is <b>New Pool.</b>                                                                                                    |
| Issue Date      | By <b>Default</b> , the Issue Date is the <b>first of the current month</b> . If <b>Pool Number is not entered</b> , then Issue Date has to be <b>selected</b> to narrow the search and to limit the number of records retrieved. <b>Required</b> *.   |

\*Required Field - only on some conditions -- See Description for Issue Date

## ADDING A NEW FRB SUBSCRIBER RECORD

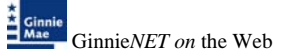

You must know the Pool Number and Issuers Type to add a Subscriber record. Additionally, you must create a FRB Account for the clearing bank account if you are a first time user. The system will allow you to add the new Subscriber Account record as long as the FRB Account Record already exists in the system. You can add FRB Account records using the Maintenance Menu. See Adding a FRB Subscriber Record in the Maintenance Chapter.

1. Select a Pool Number from the drop down list. **The Pool you choose must not yet be certified.** When you select a pool, Ginnie*NET* will populate the upper portion of the screen with key information.

| Gir Edt yme Fgorth<br>Otat : O - H M | e Joh Ho                        | - 5 - 0 - 0 - 0 - 0                    |                  |                     |        |
|--------------------------------------|---------------------------------|----------------------------------------|------------------|---------------------|--------|
| (1) THE MARK (News pr                | nanatrat;GmailE1/5#it5.b5c/58.b | Man age                                |                  |                     | × c    |
| Gineta<br>Mise                       | ome VEET MMARAJH (1500)         | i<br>GinnieNET On<br>Single-family Sul | The Web          |                     | Loop & |
| Doron Hy Factorial                   |                                 |                                        | Save Cascel      | Back to Search Page |        |
| Factore                              | Paste                           |                                        | Issue Take       | Paul Type.          |        |
|                                      | to make int                     |                                        | Issue Date       | E Of Status         |        |
|                                      | Nin#Celler To                   |                                        | M Transfer Datus |                     |        |
|                                      | ADA                             |                                        |                  |                     |        |
|                                      | Detter Tx                       |                                        |                  |                     |        |
|                                      | Dessrution                      |                                        | 1 D              |                     |        |
|                                      | Postbords D                     |                                        | 10               |                     |        |

2. Type in the ABA#/Deliver To or choose one from the drop down list by Selecting the downarrow.

| Duntitled Pag<br>Ele Est Yee<br>Otost • O<br>adress @https:// | er - Microsoft Internet Explore<br>Førne Iso Bib<br>3 2 6 / Seat Microse 6 / | 0• 5 8 • 0 0                                     |                                                |               |                               |
|---------------------------------------------------------------|------------------------------------------------------------------------------|--------------------------------------------------|------------------------------------------------|---------------|-------------------------------|
| Constant<br>Mass                                              | Welcome VICINT M MARA/H (150                                                 | 0)<br>GinnieNET On The<br>Single-family Subscrib | Web                                            |               | Linead<br>Totan 10 Mere Merce |
| Quest's famer<br>Michights Issue<br>Examine                   | Paster                                                                       | 999145x5P 📷                                      | Save Cassel<br>blue Tote I<br>blue Dett Im0008 | Paul Type Off |                               |
|                                                               | AddatCaller To<br>Adda<br>Celler To                                          |                                                  | · Trincipe Datus: Prese Feat                   |               |                               |
|                                                               | Peolitica E                                                                  |                                                  |                                                |               |                               |

3. If you choose an existing ABA#, the system will fill in the Account Number and the Clearing bank's name you choose.

| Contitled Page      | e - Microsoft Internet Explore        | r                       |                           |                        |                               |
|---------------------|---------------------------------------|-------------------------|---------------------------|------------------------|-------------------------------|
| Ele Edit Yew I      | Figvoritae Isola Help                 |                         |                           |                        | 4                             |
| Otal . O            | 3 2 G Pleasth Stavenes @              | ) • 🖌 🗐 • 💭 🛛           |                           |                        |                               |
| Address 🕢 https://w | nin gmenet.net/GmellE1/S#rtSubScr/Sf5 | ubrMain.aipi            |                           |                        | e 🖬 🖬 o                       |
|                     | Welcome VICRY MMARAJH (150            | 10)                     |                           |                        |                               |
| Clarie              |                                       | GinnieNET On Th         | he Web                    |                        | Loopat<br>Return to Methology |
|                     |                                       |                         |                           | Back.to.Search.Eage    |                               |
| Select Action lines |                                       |                         | Save Cancel               |                        |                               |
| Caletter            | Paul                                  | 999145XGP 💌             | Instan Type: 1            | Post Type:             |                               |
|                     | To aver 10                            | 1500                    | Issue Date: 1110008       | Edd Blatus Pace Packet |                               |
|                     | ABA#Celver To                         | 021000024   Prudential/ | Transfer Status: How Post |                        |                               |
|                     | ADA#                                  | 021000024               |                           |                        |                               |
|                     | Deliver To                            | Prodential'             |                           |                        |                               |
|                     | Description                           |                         |                           |                        |                               |
|                     | Position(n I)                         |                         |                           |                        |                               |
|                     |                                       | S 117                   |                           |                        |                               |

4. If you type in a new ABA# on this screen the system will not save the account information. You are required to add that information on the FRB Subscriber option on the Maintenance Menu.

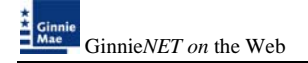

- 5. Complete the new record and Select **OK** to **Save** or **Cancel** to go back and choose an existing Subscriber.
- 6. Back on the ABA# Subscriber Page, the field accepts up to 9 characters.
- 7. Enter the Subscriber's Position amount. Each Subscriber's Position may not be less than \$1,000. The total must equal the Pool OAA.
- 8. The Description field is optional and is used to add other relevant information.

SELECT THE SAVE BUTTON TO SAVE THE RECORD OR CANCEL TO DISCARD THE EDITS.

#### **Restrictions:**

- Issuers can Edit Subscriber Records ONLY when the Transfer Status is "New Pool" or "Rejected".
- Issuers can Add Subscriber Records ONLY when the Transfer Status is Not Yet "Certified".

#### Get To Search/Search Results Page

The Description fields are optional. Ginnie Mae Edits will still be applied.

#### Accessing A FRB Subscriber Record

1. From the Main Menu, select Single-Family Pool Details, Single-family Subscriber.

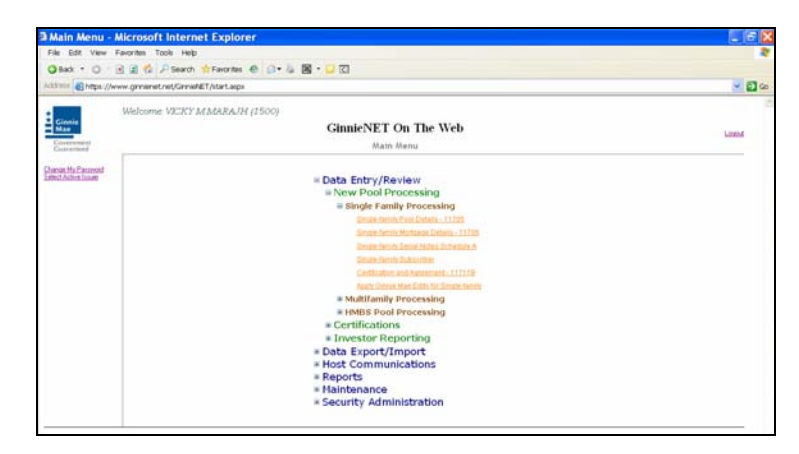

In the Search Page, enter enough information to isolate the record(s) you want to locate. You can enter Pool Number, select Issue Type, Pool Type, select Edit Status, Transfer Status, Issue Date. Issue Date has to be selected when Pool Number is not entered. The more information you enter, the more likely that the resulting query will focus on the Record(s) you want to look at.

| Contineer Page - Microsoft               | internet Explorer                                                     |                                  |                                |
|------------------------------------------|-----------------------------------------------------------------------|----------------------------------|--------------------------------|
| Eile Edit View Favorites Tools           | Reb                                                                   |                                  |                                |
| O back • O - 🖻 🖬 🕼 🖉 9                   | sarch 📌 Favorites 🕙 斗 🐐 🖼 🖬 🕛 🖸                                       |                                  |                                |
| Againers All https://www.gimienet.net/   | GrmeNET/SFrbGubScr/SfSubrMan.aspx                                     |                                  | 🛩 🛄 co                         |
| Cinnie<br>Knar<br>Evenement<br>Evenement | CKYMMARAJH (J500)<br>GinnieNET On The Web<br>Single-family Subscriber |                                  | Loopol.<br>Batart Jo Men Metra |
| Duron Ma Parsand                         | Pool Number:                                                          |                                  |                                |
| Select Active Issuer                     | Issue Type:                                                           | Not Selected 🛩                   |                                |
| Los Lice                                 | Posi Type                                                             | Not Selected                     |                                |
|                                          | Custodian ID                                                          | Not Selected 💌                   |                                |
|                                          | Issue Date.                                                           | 01 🛩 01 2008 🛩                   |                                |
|                                          | Transfer Status:                                                      | Not Selected 😒                   |                                |
|                                          | ABAR                                                                  |                                  |                                |
|                                          | (issue Date will be a                                                 | promit when Pool# is specified.) |                                |

3. Select the **Search** command button to retrieve the record(s) you've identified. When the records have been assembled in the Result Set, Ginnie*NET* will switch the view to **Search Results Page only when the Search returns multiple records. If only one record is returned, Ginnie***NET* **will switch the view to <b>Details Page directly.** 

| a Untitled Page - Microsoft               | Internet Explorer                                                                                                    |                    |                    |           |                   |           |                |                  |                                  |
|-------------------------------------------|----------------------------------------------------------------------------------------------------|--------------------|--------------------|-----------|-------------------|-----------|----------------|------------------|----------------------------------|
| Elle Edit Yew Favorites Iools             | Rep                                                                                                    |                    |                    |           |                   |           |                |                  |                                  |
| O Back + O - 🖻 🗟 🐔 🖉 Se                   | arch 🏫 Favorites 🕘 🎧                                                                                                    |                    | 0                  |           |                   |           |                |                  |                                  |
| Address https://www.genienet.net/C        | mieNET/SPitSubScr/SPSubr                                                                                                    | Main aspx          |                    |           |                   |           |                |                  | - 🖬 🛛                            |
| Ginetia<br>Generational<br>Conversional   | КҮ ММАРАЛН (1500)<br>(                                                                                                    | GinnieN<br>Single- | ET On<br>family Su | The W     | /eb               |           |                |                  | Locoul<br>Fintuen Lo Marci Mercu |
|                                           |                                                                                                    |                    |                    |           |                   |           | Back to 1      | Search Page      |                                  |
| Charget My Passed<br>Select Active Issuer | Poole                                                                                                    | Issue Type         | Pool Type          | ABA#      | Deliver Te        | Pesition  | TransferStatus | EditStatus       |                                  |
| Page Help                                 | 400321                                                                                                    | Х                  | SF                 | 243234324 | 4444/nybank       | 10,000    | New Pool       | Not Passed       |                                  |
|                                           | 600090                                                                                                    | M                  | SF                 | 021000021 | JPMCHASENYC/CBCGR | 1,249,273 | New Pool       | Not Passed       |                                  |
|                                           | 222145                                                                                                    | X                  | GP                 | 021000089 | CITBANK, NYC/CUST | 1,246,246 | New Pool       | Not Passed       |                                  |
|                                           | and the second second se | - 54               | 0.0                | weeverere | Destantial        | 1,000     | Nam Deal       | Allow The second |                                  |

4. You can get to the **Search Results Page** from the Data Entry Page by selecting the **Search Results Page link** on the top right corner of the page.

### **Deleting a FRB Subscriber Record**

1. Select the <u>DELETE</u> button to delete the record.

| Untitled Page                              | <ul> <li>Microsoft Internet Explore</li> </ul> | er                                                                              | _ 6 🔀               |
|--------------------------------------------|------------------------------------------------|---------------------------------------------------------------------------------|---------------------|
| Eile Edit View Fa                          | avorites Iools Help                            |                                                                                 | <b>A</b> *          |
| 🔇 Back 🔹 🗇 🗉 🖪                             | 🕽 😰 🏠 🔎 Search 🔹 Favorites 🥝                   | 🖉 = 😹 = 🖵 🖸                                                                     |                     |
| Address 🔕 https://ww                       | w.ginnienet.net/GinnieNET/SfFrbSubScr/Sf       | Subr Main.aspx                                                                  | 💌 🔁 GO              |
| *<br>* Ginnie                              | Welcome VICKY MMARAJH (15                      | 00)                                                                             | ~                   |
| Mae                                        |                                                | GinnieNET On The Web                                                            | Logout              |
| Government<br>Guaranteed                   |                                                | Single-family Subscriber                                                        | Return to Main Menu |
| Change My Password<br>Select Active Issuer | Roof Mortanae G                                | ent&Aaz << < > >> Back to Search Page Back to Search Results<br>Edit New Delete |                     |
| Page Help                                  | Pool#:                                         | 400321 Issue Type: X Pool Type: SF                                              |                     |
|                                            | Issuer Id:                                     | 1500 Issue Date: 01/01/2008 Edit Status: Not Passed                             |                     |
|                                            | ABA# :                                         | 243234324 Transfer Status: New Pool                                             |                     |
|                                            | Deliver To :                                   | 4444/nybank                                                                     |                     |
|                                            | Description :                                  |                                                                                 |                     |
|                                            | Position(in \$):                               | \$10,000.00                                                                     |                     |

A message confirming your request for deletion is displayed.

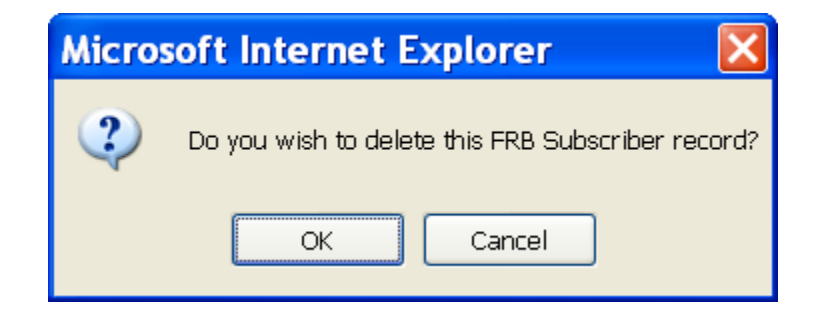

- 2. Select  $\underline{OK}$  to delete record or  $\underline{CANCEL}$  to return the Subscriber record.
- **NOTE**: Selecting <u>Return to Main Menu</u> in the right hand corner of the page will return you to the previous **Main Menu** and Selecting <u>Logout</u> will take you out of GinnieNET.

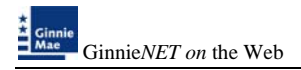

### FORM HUD 11711B - CERTIFICATION AND AGREEMENT

The form HUD 11711 – B (Certification and Agreement) is required to be submitted by the Issuer as part of the required pool or loan package submission documents. The New Pool Processing application module allows Issuers the opportunity to electronically submit this form to the Document Custodian.

| a Main Menu -                            | Microsoft Internet Explorer                                                                                                    | E 6 🛚  |
|------------------------------------------|----------------------------------------------------------------------------------------------------|--------|
| Elle Edit Yew                            | Fgeorites Iools (sep                                                                                                    | 1      |
| O Back · O                               | 🖻 🗟 🕼 🖉 Search 🛊 Favorites 🐵 😥 🐁 📓 + 🖵 🖸                                                                                                    |        |
| Address Address //                       | www.ginienet.net/GinniehET/start.aspx                                                                                                    | 🛩 🛃 Go |
|                                          | Welcome VICRY MMARAJH (1500)                                                                                                    |        |
| Mae                                      | GinnieNET On The Web                                                                                                    | lamat  |
| Government<br>Guaranteel                 | Main Menu                                                                                                    | LINENA |
| Chance Mr.Paumond<br>Select.Actors.liner | Data Entry/Review     New Pool Processing     Wingle Family Processing     Distribution Robits1328     Distribution Robits1328     Distribution Robits1328     Distribution Robits1328     Distribution Robits1328                        |        |
|                                          | Whillfamily Processing     Whillfamily Processing     Whillfamily Processing     Certifications     Wrestor Reporting     Data Export/Import     Host Communications     Reports     Roports     Whaintenance     Security Administration |        |

#### Adding A Certification and Agreement Record

- 1. From the Main Menu, select Single-Family Pool Details, Certification and Agreement 11711B
- In the Search Page, enter enough information to isolate the record(s) you want to locate. You can enter Pool Number, select Issue Type, Pool Type, select Edit Status, Transfer Status, Issue Date. Issue Date has to be selected when Pool Number is not entered. The more information you enter, the more likely that the resulting query will focus on the Record(s) you want to look at.

| Certification                                           | and Agreement - Microsoft Internet Explorer                                                                                                    |                               |
|---------------------------------------------------------|----------------------------------------------------------------------------------------------------|-------------------------------|
| <u>E</u> ile <u>E</u> dit ⊻iew F                        | avorites Iools Help                                                                                                    | 🥂                             |
| 3 Back 🝷 🕥 🕤 [                                          | 🛿 🔝 🔣 🔎 Search 📌 Favorites 🛷 😥 👟 📓 🔹 🖵 🖸                                                                                                    |                               |
| Address 🕘 https://ww                                    | vw.ginnienet.net/GinnieNET/CertAgrSF/CertAgrSFMain.aspx                                                                                                    | 🖌 🄁 Go                        |
| ★<br>Ginnie<br>Mae                                      | Welcome VICKY MMARAJH (1500)<br>GinnieNET On The Web                                                                                                    | ~                             |
| Government<br>Guaranteed                                | Certification and Agreement - 11711B                                                                                                    | Logout<br>Return to Main Menu |
| Change My Password<br>Select Active Issuer<br>Page Help | Pool#<br>Issue Type: Not Selected ♥<br>Pool Type: Not Selected ♥<br>Custodian# Not Selected ♥<br>Issue Date: 01 ♥ 01/2008 ♥<br>Transfer Status: Not Selected ♥<br>(Issue Date will be Ignared when Poo# is specified.)<br>Search |                               |

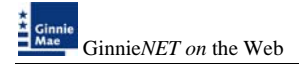

3. Select the **Search** command button to retrieve the record(s) you've identified. When the records have been assembled in the Result Set, Ginnie*NET* will switch the view to **Search Results Page only when the Search returns multiple records. If only one record is returned, Ginnie***NET* **will switch the view to Details Page directly.** 

| Main Menu - I            | Aicrosoft Internet Explorer              |          |
|--------------------------|------------------------------------------|----------|
| Eile <u>E</u> dit ⊻iew F | igvorites Iools Help                     | <u>_</u> |
| 🔾 Back 🔹 🔘 🕤             | 🛛 😰 ổ 🔎 Search 👷 Favorites 🛷 🗇 🔌 🖾 👻 🖵 🖸 |          |
| ddress 🗃 https://w       | ww.ginnienet.net/GinnieNET/start.aspx    | 🗸 🋃 G    |
|                          |                                          |          |
| Contraction of the       | Welcome VICKY MMARAJH (1500)             |          |
| Ginnie<br>Mae            | GinnieNET On The Web                     | Locout   |
| Government<br>Guaranteed | Main Menu                                | LOOPAN   |
| N D                      |                                          |          |
| ect Active Issuer        | □ Data Entry/Review                      |          |
|                          | New Pool Processing                      |          |
|                          | Single Family Processing                 |          |
|                          | Single-family Pool Details - 11705       |          |
|                          | Single-family Mortgage Details - 11706   |          |
|                          | Single-family Serial Notes Schedule A    |          |
|                          | Single-family Subscriber                 |          |
|                          | Certification and Agreement - 11711B     |          |
|                          | Apply Ginnie Mae Edits for Single-family |          |
|                          | Multifamily Processing                   |          |
|                          | HMBS Pool Processing                     |          |
|                          | Certifications                           |          |
|                          | Investor Reporting                       |          |
|                          | Data Export/Import                       |          |
|                          | Bost communications                      |          |
|                          |                                          |          |
|                          | security Administration                  |          |
|                          |                                          |          |

4. Select <u>*EDIT*</u> to add a new record.

| Certification                              | Certification and Agreement - Microsoft Internet Explorer                                                                                                 |                                                                                                    |                                                                                                    |                                                                                                    |                                                                         |  |
|--------------------------------------------|----------------------------------------------------------------------------------------------------|----------------------------------------------------------------------------------------------------|----------------------------------------------------------------------------------------------------|----------------------------------------------------------------------------------------------------|-------------------------------------------------------------------------|--|
| Eileditiew F                               | Eile Edit View Favorites Iools Help                                                                                                    |                                                                                                    |                                                                                                    |                                                                                                    |                                                                         |  |
| 3 Back 🝷 🕥 🕤                               | 🖹 💈 🏠 🔎 Search 🛭 🛧 Favorites                                                                                                    | 🛛 🖵 - 📓 🍓 🕫                                                                                                    |                                                                                                    |                                                                                                    |                                                                         |  |
| Address 🗃 https://ww                       | ww.ginnienet.net/GinnieNET/CertAgrSF/                                                                                                    | CertAgrSFMain.aspx                                                                                                    |                                                                                                    |                                                                                                    | 💌 🄁 Go                                                                  |  |
| ★<br>★<br>Ginnie<br>Mae                    | Welcome VICKY MMARAJH                                                                                                    | (1500)<br>GinnieNET Or                                                                                                  | n The Web                                                                                                    |                                                                                                    |                                                                         |  |
| Government                                 |                                                                                                    | Certification and Agr                                                                                                   | eement - 11711B                                                                                                    |                                                                                                    | Return to Main Menu                                                     |  |
| Change My Password<br>Select Active Issuer | Pool Mortgage Subscriber                                                                                                    |                                                                                                    | << < <u>&gt; &gt;&gt;</u><br>Edit                                                                                                    | Back to Search Page                                                                                                    | Back to Search Results                                                  |  |
| Page Help                                  | Pool #: 400321                                                                                                    | Issue Type: 🗙                                                                                                    | Pool Type: SF                                                                                                    | Edit Status: Not Passed                                                                                                    |                                                                         |  |
|                                            | Issuer: 1500 EQUIBANK N.                                                                                                    | A.                                                                                                    |                                                                                                    | Transfer Status: New Pool                                                                                                    |                                                                         |  |
|                                            | Any and all security agreements af<br>been delivered by the issuer to the<br>release(delivery) of securities back<br>title, in and to the pooled mortgage | ecting the mortgages in the referenc<br>designated document custodian and<br>end by the referenced pool or loan p<br>s. | ed pool or loan packages are limited by a duly<br>d which provides that any interest of a secured j<br>ackage.Upon the release(delieveny) of securitie | executed Release of security interest(form HUD-<br>oarty in and to the pooled mortgages shall lapse<br>is only Ginnie Mae will have any ownership inter | :11711-A) which has<br>: upon or prior to the<br>est,other than nominal |  |
|                                            | <ul> <li>No mortgages in the referenced po<br/>the pool or loan package,only Ginr</li> </ul>                                                              | iol or loan package is now subject to<br>ie Mae will have any ownership interi                                          | any security agreement between the issuer an<br>est,other than nominal title, in and to the pooled                                                     | d any creditor, and upon the release(delivery) of<br>I mortgages.                                                                                       | securities backend by                                                   |  |

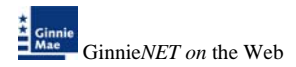

5. If the Issuer selects sending the form HUD 11711A to their Document Custodian, it must select the **"Form 11711A"** key at the bottom of the above window.

| it View Eavo                                                                                                    | rites Tools Help                                                                                                    |                                                                                                    |                                                                                                    |                                                                                                    |                                                                                 |
|----------------------------------------------------------------------------------------------------|----------------------------------------------------------------------------------------------------|----------------------------------------------------------------------------------------------------|----------------------------------------------------------------------------------------------------|----------------------------------------------------------------------------------------------------|---------------------------------------------------------------------------------|
| - O - P (                                                                                                    | 🔊 🔨 🖸 Parach 🕂 Exuator 🕫                                                                                                    | 0.8 M                                                                                                    |                                                                                                    |                                                                                                    |                                                                                 |
| • O • 🖪 (                                                                                                    | 2 🚱 🏸 Search 👷 Pavorites 👻                                                                                                    | Ø•0 ₩•0 0                                                                                                    |                                                                                                    |                                                                                                    |                                                                                 |
| https://www.                                                                                                    | ginnienet.net/GinnieNET/CertAgrSF/Cert/                                                                                                    | AgrSFMain.aspx                                                                                                    |                                                                                                    |                                                                                                    | *                                                                               |
| W                                                                                                    | elcome VICKY MMARAJH (15                                                                                                    | 00)                                                                                                    |                                                                                                    |                                                                                                    |                                                                                 |
| •                                                                                                    |                                                                                                    | GinnieNET On Th                                                                                                    | e Web                                                                                                    |                                                                                                    |                                                                                 |
| ment                                                                                                    |                                                                                                    | Certification and Agreeme                                                                                                    | nt - 11711B                                                                                                    |                                                                                                    | Return to Main Men                                                              |
| leed                                                                                                    |                                                                                                    | continuent on and Aprenia                                                                                                    |                                                                                                    | Back to Search Pac                                                                                                    | e Back to Search Results                                                        |
| Password<br>e Issuer                                                                                                    |                                                                                                    |                                                                                                    | Update Cancel                                                                                                    |                                                                                                    |                                                                                 |
|                                                                                                    | Pool #. 400321                                                                                                    | Issue Type: X                                                                                                    | Pool Type: SF                                                                                                    | Edit Status: Not Passed                                                                                                    |                                                                                 |
|                                                                                                    | Issuer: 1500 EQUIBANK N.A.                                                                                                    |                                                                                                    |                                                                                                    | Transfer Status: New Pool                                                                                                    |                                                                                 |
| (                                                                                                    | <ul> <li>Any and all security agreements affectin<br/>been delivered by the issuer to the dest<br/>release(delivery) of securities backend<br/>title, in and to the pooled mortgages.</li> </ul>                                                                                                    | ng the mortgages in the referenced poo<br>ignated document custodian and which<br>by the referenced pool or loan package                                                                                                    | I or loan packages are limited by a<br>provides that any interest of a secu-<br>Upon the release(delievery) of sec                                                                                                    | duly executed Release of security interest(form i-H<br>ared party in and to the pooled mortgages shall la<br>unities only Ginnie Mae will have any ownership in                                                                                                    | UD-11711-A) which has<br>pse upon or prior to the<br>iterest,other than nominal |
|                                                                                                    | and, in and to the posted mangages.                                                                                                    |                                                                                                    |                                                                                                    |                                                                                                    |                                                                                 |
|                                                                                                    | form HUD 11711A forwarded to Docum                                                                                                    | tent Custodian (*) Yes (*) No                                                                                                    |                                                                                                    |                                                                                                    |                                                                                 |
|                                                                                                    | No mongages in the reserviced pool of                                                                                                    |                                                                                                    |                                                                                                    | and a state of the second                                                                                                    |                                                                                 |
| ľ                                                                                                    | the pool or toan package,only Ginnie Ma                                                                                                    | ae will have any ownership interest, oth                                                                                                    | er than nominal title, in and to the po                                                                                                    | oored mongages.                                                                                                    |                                                                                 |
|                                                                                                    | No mongages in the rearenced pool of<br>the pool or loan package,only Ginnie Ma                                                                                                    | ae will have any ownership interest,oth                                                                                                    | er than nominal title, in and to the po                                                                                                    | ocied mongages.                                                                                                    |                                                                                 |
|                                                                                                    | <ul> <li>the pool or loan package,only Oinnie Ma</li> </ul>                                                                                                    | ae will have any ownership interest,oth                                                                                                    | er than nominal title, in and to the po                                                                                                    | ooled mongages.                                                                                                    |                                                                                 |
|                                                                                                    | No mongages in the reletenced pool of<br>the pool or toan package,only Ginnie Ma<br>Original States (States) (States) (Stat | ae will have any ownership interest,oth                                                                                                    | er than nominal title, in and to the po                                                                                                    | oued mongages.                                                                                                    |                                                                                 |
| Certificatio                                                                                                    | n and Agreement - Microsof                                                                                                    | ae will have any ownership interest,oth<br>t Internet Explorer                                                                                                    | r than nominal 100e, in and to the po                                                                                                    | oved mongages.                                                                                                    |                                                                                 |
| Certificatio                                                                                                    | n and Agreement - Microsof<br>Figories Iools Heb                                                                                                    | ae will have any ownership interest, obv                                                                                                    | r than nominal 80e, in and to the po                                                                                                    | ovee morgages.                                                                                                    | <b>.</b> 6 <b>)</b>                                                             |
| Certificatio<br>Elle Edit Verv<br>O Back - O                                                                                                    | an and Agreement - Microsof<br>Report of the package only of the Microsof<br>Reports Incl. Set                                                                                                    | t Internet Explorer                                                                                                    | r than nominal little, in and to the po                                                                                                    | oled morgages.                                                                                                    |                                                                                 |
| Certificatio<br>Ede Edit Verv<br>O Back - O<br>Stress @ https:/                                                                                                    | Monorques in an exercise pool of the pool of the          | e with have any ownership interest, of w<br>t Internet Explorer<br>() - & M - C<br>artsg SPMan app                                                                                                    | r than norminal title, in and to the po                                                                                                    | over a mongages.                                                                                                    | - C X                                                                           |
| Certificatio<br>Die Edit Vorw<br>Diack • O<br>20ress @ https:/                                                                                                    | No morphysics in the reservices paper in<br>the pool or round parkage, which denote Mo<br>n and Agreement - Microsof<br>Faorthe Josh Help<br>i                                                                                                    | e will have any ownership interest, of v<br>L Internet Explorer<br>e   @ + & B + ;;;;;;;;;;;;;;;;;;;;;;;;;;;;;;;                                                                                                    | r than nominal 30e, in and to the po                                                                                                    | olea murgages.                                                                                                    | - 0 (k)<br>- 0 (k)<br>- 0 (k)                                                   |
| Certificatio<br>Sile Edit Vew<br>Back · O<br>Stress A https://<br>Mase                                                                                                    | Deb motogrape in the reserved popular<br>me pool or four package, who Owned Mo<br>m and Agreement - Microsof<br>Faorhes Tools Beb<br>() 回 図 の 戸 Search 地下のつれる<br>() Week gravest ret/Grand/ET/Cet/grif/K<br>Welcome VICKY/MMARAJH (                                                                                                    | t Internet Explorer  Comparison of the second second seco | re than nominal stee, in and to the po                                                                                                    | oled morgages.                                                                                                    |                                                                                 |
| Certificatio<br>(le Edit Vew<br>Back · · · · · ·<br>Iters · https://                                                                                                    | Consideration of the second of the second o     | t Internet Explorer  t Internet Explorer  crugsSMan.aga  (JS00)  GinnieNET On TI  Certification and Agreem                                                                                                    | rr ban nominal tite, in and to the po<br>ne Web<br>point - 117 118                                                                                                    | over a mongages.                                                                                                    | C C C C C C C C C C C C C C C C C C C                                           |
| Certificatio                                                                                                    | No morphysics in the reservices paper in<br>the pool or roum package, which denotes Mar-<br>n and Agreement - Microsof<br>Faorthe Tools 1949                                                                                                    | t Internet Explorer t Internet Explorer of the texplorer of the texplorer of texpSPMan ago (1500) GinnieNET On TI Certification and Agreem                                                                                                    | re ban nominal ster, in and to the po<br>ne Web<br>with 117118                                                                                                    | Dack to Search Page Ta                                                                                                    | L C 2<br>Logal<br>Hataria Mariataria<br>Chi ta Senath Results                   |
| Certificatio                                                                                                    | Deb morgages in the reserved population<br>me pool or raw package, who Owner Mo<br>m and Agreement - Microsof<br>Favering Tools 日か<br>「                                                                                                    | t Internet Explorer  c of the state of the state of the  | re ban nominal title, in and to the po<br>ne Web<br>Int - 117118<br>Update Cancel                                                                                                    | Back to Search Page Ba                                                                                                    | Cont<br>Starts the heads                                                        |
| Certificatio<br>ile Est yew<br>Back · · · ·<br>ile Est · · · ·<br>Comment<br>Comment | to motion of the product of the second of the product of the product of the          | t Internet Explorer Comparison of the second second secon | ie Web<br>int - 117118<br>Update Cancel<br>Pool Type OF                                                                                                    | Back to Search Page Back to Search Page Back t                                                                   | Lood<br>Genetic Manusky<br>Charlto Manusky<br>Charlto Search Results            |
| Certificatio<br>Se (dt Xew<br>Certificatio<br>Seck · · · · · · · · · · · · · · · · · · ·                                                                                                    | boligen of the reserved pool of the pool of the p         | t Internet Explorer t Internet Explorer One of the second second | er Web<br>ben 1 - 117118<br>Updat Cancel<br>Post Type (F                                                                                                    | Back to Search Page Ba<br>Eact to Search Page Ba<br>Eact Balance (Search Page Ba                                                                                                    | C (S)<br>(2)<br>(2)<br>(2)<br>(2)<br>(2)<br>(2)<br>(2)<br>(2)<br>(2)<br>(2      |
| Certificatio                                                                                                    | All program in the reserved public to the pool of chain public pool of the pool of the pool of th         | L Internet Explorer L Internet Explorer Comparison of the second second | er Web<br>Int - 117.118<br>Update Concel<br>Tool processor for some line of sources<br>for loan processor for some line of sources<br>for loan processor for some line of sources<br>for loan processor for sources<br>for loan processor for loan processor for sources<br>for loan processor for loan processor for loan processor for loan processor<br>for loan processor for loan processor fo | Back to Search Page Ba<br>Edd Datus: (Hot Pased<br>Transfer Status; (Hot Pased<br>Transfer Status; (New Pool<br>Yearcode Status; (New Pool<br>Search and Status; Status) (Search and Status)<br>Search and Status; (New Pool<br>Search and Status; (New Pool<br>Search and Search and Search Status; (New Pool<br>Search and Search Search And Search Search Sea | CONTRACTOR                                                                      |

- 6. Please note that the Document Custodian must receive form HUD 11711A prior to the Initial Certification of the pool. In addition, the desktop application of Ginnie*NET* will not allow you to transmit your pool without sending the form HUD 11711 information, if selected. The User will receive a "fatal" error message, when attempting to assemble the pool.
- 7. Select the <u>UPDATE</u> button to Save the record or <u>CANCEL</u> to discard the edits.

| Certification a                            | and Agreement - Microsoft Internet Explorer                                                                                                    | - 8 🗙                                                                                                    |
|--------------------------------------------|----------------------------------------------------------------------------------------------------|----------------------------------------------------------------------------------------------------|
| Eile Edit ⊻iew Fa                          | worites Iools Help                                                                                                    |                                                                                                    |
| 😋 Back 🔹 🔘 🐁 🖪                             | ) 😰 🐔 🔑 Search 📌 Favorites 🛷 😥 ד 🦕 🖾 ד 🕞 🖸                                                                                                    |                                                                                                    |
| Address 者 https://www                      | w.ginnienet.net/GinnieNET/CertAgrSF/CertAgrSFMain.aspx                                                                                                    | 💌 🛃 Go                                                                                                    |
| * Ginnie                                   | Welcome VICKY MMARAJH (1500)                                                                                                    |                                                                                                    |
| Mae                                        | GinnieNET On The Web                                                                                                    | Logout                                                                                                    |
| Guaranteed                                 | Certification and Agreement - 11711B                                                                                                    | Return to Main Menu                                                                                                    |
| Change My Password<br>Select Active Issuer | Update Cancel                                                                                                    | Back to Search Page Back to Search Results                                                                                               |
| - aut rice                                 | Pool # 400321 Issue Type: X Pool Type: SF Edit Status                                                                                                    | Not Passed                                                                                                    |
|                                            | Issuer: 1600 EQUIBANK N. A. Transfer Status                                                                                                    | New Pool                                                                                                    |
|                                            | O Any and all security agreements affecting the mortgages in the referenced pool or loan packages are limited by a duly executed Release of sec<br>been delivered by the issuer to the designated document custodian and which provides that any interest of a secured party in and to the poole<br>release(deliverery) of securities backend by the referenced pool or loan package. Upon the release(deliverer) of securities only Ginnie Mae will h<br>title, in and to the pooled mortgages. | undryinterest[form HUD-11711-A] which has<br>montgages shall lapse upon or prior to the<br>awe any ownership interest other than nominal |
|                                            | No mortgages in the referenced pool or loan package is now subject to any security agreement between the issuer and any creditor, and upon<br>the pool or loan package, only Ginnie Mae will have any ownership interest, other than nominal title, in and to the pooled mortgages.                                                                                                    | the release(delivery) of securities backend by                                                                                           |

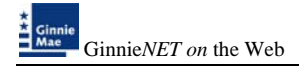

The system display's the following message:

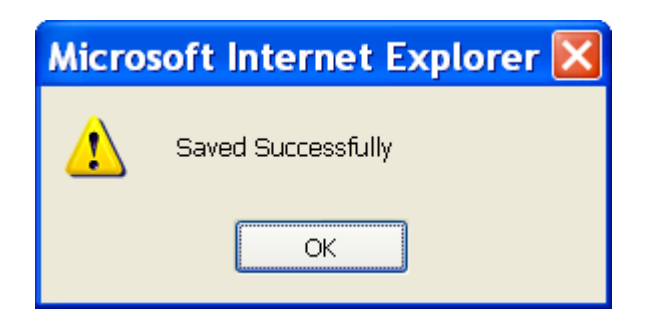

- *NOTE*: Selecting <u>Return to Main Menu</u> in the right hand corner of the page will return you to the previous Main Menu and Selecting <u>Logout</u> will take you out of GinnieNET.

# **APPLY GINNIE MAE EDITS**

Ginnie Mae edits must be passed before a pool can be posted to the Network. This function checks the pool and mortgage data against Ginnie Mae MBS Guide requirements. If there are errors, individual records must be corrected and Ginnie Mae edits must be applied again.

A pool is not available for transmission to the Network until it passes all Ginnie Mae edits.

The system will apply the Ginnie Mae Edits to the selected pool. A pool level edit and a mortgage level edit will be performed.

1. From the Main Menu, select Single-Family Pool Details, Apply Ginnie Mae Edits.

| 3 Main Menu -     | Microsoft Internet Explorer                                                                                                    |         |
|-------------------|----------------------------------------------------------------------------------------------------|---------|
| File Edit View    | Favorites Tools (selo                                                                                                    |         |
| Olat . O          | 2 2 6 Plant + farte # 0+ 1 2 - 0 71                                                                                                    |         |
| Addame Chittes // | Aww.gmienet.net/Gmiel/ETAtart.aps                                                                                                    | - El co |
|                   |                                                                                                    |         |
| : contra          | Welcome VERY MMARA/H (1500)                                                                                                    |         |
| Max               | GinnieNET On The Web                                                                                                    | Lanit   |
| Coversinged       | Main Menu                                                                                                    | avera . |
| Charge Ma Pacered |                                                                                                    |         |
| THE CONTRACTOR    | Data Entry/Review                                                                                                    |         |
|                   | New Pool Processing                                                                                                    |         |
|                   | Single Family Processing                                                                                                    |         |
|                   | Design fronts Frank Externs . 11742                                                                                                    |         |
|                   | Danage reprint with the data and a local data and a local |         |
|                   | and the second second s |         |
|                   | Participant and Parameters (1991)                                                                                                    |         |
|                   | Annual Annual Mark Collection Control Control  |         |
|                   | Multifamily Processing                                                                                                    |         |
|                   | HMUS Pool Procession                                                                                                    |         |
|                   | = Certifications                                                                                                    |         |
|                   | Investor Reporting                                                                                                    |         |
|                   | = Data Export/Import                                                                                                    |         |
|                   | Host Communications                                                                                                    |         |
|                   | = Reports                                                                                                    |         |
|                   | = Maintenance                                                                                                    |         |
|                   | = Security Administration                                                                                                    |         |

2. The following screen is displayed.

| Apply Ginnie Mae Edits - Se             | elect Single-family Pools - Microsoft Internet Exp | lorer                    |                       |
|-----------------------------------------|----------------------------------------------------|--------------------------|-----------------------|
| Elle Edit View Favorites Icols H        | elp.                                               |                          |                       |
| 🔾 Back • 🔘 : 🖻 🖹 🚳 🖓 Sear               | ch 🔅 Favorites 🙁 📴 📲 🗧 🗧 🖸 🖸                       |                          |                       |
| Agthress Anthos://www.ginnienet.net/Gin | veNET/ONMAEdits/SPSelectPools.aspx                 |                          | a 🖸 💌                 |
| Welcome VICK                            | Y MMARAJH (1500)                                   |                          | 3                     |
| Ginnie<br>Mae                           | GinnieNET On The Web                               |                          | Lorest                |
| Coversment<br>Cuaranteed                | Apply Ginnie Mae Edits for Single-family           | y                        | Ratura, ha Moin Mercu |
| Charse My Parrend<br>TelestActerianer   | Select Pools for                                   | Applying Edits           |                       |
|                                         | Available<br>Pools                                 | Selected<br>Pools        |                       |
|                                         | Apply                                              | Edits                    |                       |
|                                         | □400321XSF<br>□555776XSN                           | Ð                        |                       |
|                                         | □665999MSF<br>□688890MSF<br>□695550SF              | E                        |                       |
|                                         | □999145XGP                                         | 0                        |                       |
|                                         | E                                                  | 3                        |                       |
|                                         | © Warnings and Fatal Err                           | rors ☉ Fatal Errors only |                       |

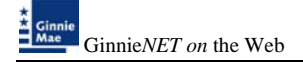

- 4. Select on a pool and use the arrow at the right of the Pool Number field to choose a **pool number** or use the double arrow to select all Available pools shown.
- 5. The system displays both Warning (tolerance) messages and Fatal Error messages or you can view Fatal Errors only. A pool will not be transmitted to the network with any fatal errors.

●Warnings and Fatal Errors ○Fatal Errors only

- Warning: Indicates whether the Fixed Installment Control (FIC) or Unpaid Principal Balance (UPB) amounts are within the Ginnie Mae tolerance range.
- Fatal: Data is outside the Ginnie Mae tolerance range. Fatal Errors must be researched and corrected. A pool will not transmit with a Fatal Error.
- 6. Select on <u>APPLY EDITS</u> after selecting the pool(s).

| Apply Ginnie             | Mae Edits - Select Single-family Pools                 | - Microsoft Intern      | et Explore  | r                  |                     |
|--------------------------|--------------------------------------------------------|-------------------------|-------------|--------------------|---------------------|
| Eile Edit View P         | avorites Iools Help                                    |                         |             |                    | A7                  |
| G Back + C + E           | 🖹 🖻 🐇 🔎 Search 👷 Favorites 🛛 😥 🔌 📓                     | • 🖵 🖸                   |             |                    |                     |
| Address 🕘 https://ww     | ww.ginnienet.net/GinnieNET/GNM4Edits/SPSelectPools.asp | (                       |             |                    | 🛩 🔁 Go              |
|                          | Welcome VICKY MMARAJH (1500)                           |                         |             |                    | A                   |
| Cinnie<br>Mae            | Ginı                                                   | ieNET On The W          | Veb         |                    | Loopet              |
| Government<br>Guaranteed | Apply Gin                                              | nie Mae Edits for Singl | e-family    |                    | Return to Main Menu |
| Change My Password       |                                                        |                         |             |                    |                     |
| Select Active Issuer     |                                                        | Select Poo              | ls for App  | lying Edits        |                     |
|                          |                                                        | Available               |             | Selected           |                     |
|                          |                                                        | Pools                   |             | Pools              |                     |
|                          |                                                        | 1                       | Apply Edits |                    |                     |
|                          |                                                        |                         |             | □400321XSF         |                     |
|                          |                                                        |                         | Þ           | □555776XSN         |                     |
|                          |                                                        |                         |             | □665999MSF         |                     |
|                          |                                                        |                         | 2 P         | □688890MSF         |                     |
|                          |                                                        |                         |             | □699555CSF         |                     |
|                          |                                                        |                         |             | □999145XGP         |                     |
|                          |                                                        |                         |             |                    |                     |
|                          |                                                        |                         |             |                    |                     |
|                          |                                                        |                         |             |                    |                     |
|                          |                                                        |                         |             |                    |                     |
|                          | 0                                                      | Warnings and Fa         | tal Errors  | ⊖Fatal Errors only |                     |

#### ERROR MESSAGES

| Mortgage Message                       | Suggested Resolution                       |
|----------------------------------------|--------------------------------------------|
| A tolerance or warning exists for this | Review the values entered in the FIC, UPB, |
| mortgage. Please enter the correct     | OPB and/or unscheduled principal fields    |
| FIC or UPB value.                      | and correct as necessary. Tolerance        |
|                                        | messages are not acceptable for pool       |
|                                        | transmission.                              |
| Minimum number of mortgages not        | Add more mortgages and/or confirm issue    |
| entered for this pool.                 | type.                                      |
| Short term UPBs cannot exceed 10%      | Confirm the payment dates and UPB          |
| of the pool OAA.                       | amount of each mortgage in the pool.       |
| At least 80% of the pool OAA must      | Confirm the payment dates for each         |
| be mortgages that mature within 30     | mortgage in the pool.                      |
| months of the pool maturity date.      | _                                          |
| -                                      |                                            |

The following are some error messages commonly found on the Ginnie Mae Edit Report:

7. The system will generate the Ginnie Mae Edit Error Report and present it in a preview window after the Error Summary screens have been closed.

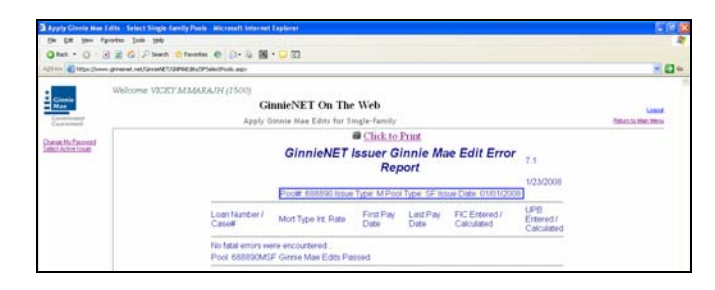

8. If you Select the <u>**PRINT**</u> option button the system allows you to select your printer, the report will be sent to the selected printer. A summary of errors found at each of the pool and mortgage levels will be presented on the system generated Error Summary report.

| 🌢 Print                                                                        | ? 🛛                         |
|--------------------------------------------------------------------------------|-----------------------------|
| General Options                                                                |                             |
| Select Printer                                                                 |                             |
|                                                                                |                             |
| HP Color GNMA-PROD2 GNMA-PROD1<br>LaserJet 85                                  | GNMA-CS2 GNMA-CS1           |
| < III                                                                          |                             |
| Status: Ready                                                                  | Print to file Preferences   |
| Location:<br>Comment:                                                          | Find Printer                |
| Page Range                                                                     |                             |
| O AJI                                                                          | Number of <u>c</u> opies: 1 |
| O Selection O Cyrrent Page                                                     |                             |
| O Pages: 1                                                                     | Collate                     |
| Enter either a single page number or a single<br>page range. For example, 5-12 |                             |
| <br>                                                                           | t Cancel Apply              |